Guia passo a passo para a plataforma de monitoramento integrado (IMP) para desenvolvedores de projetos

Abrange todas as etapas para o uso do IMP

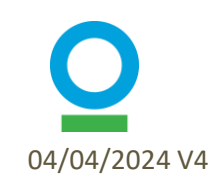

## Conteúdo da Apresentação

| Item                                      | Slides |
|-------------------------------------------|--------|
| Contexto                                  | 3-10   |
| Navegando no IMP                          | 11-17  |
| Configuração da Organização               | 18-22  |
| Configuração do Projeto                   | 23-31  |
| Adicionando Parceiros de Monitoramento    | 32-33  |
| Estabelecimento do Sítio                  | 34-54  |
| Relatórios Trimestrais – Nível do Projeto | 55-65  |
| Relatórios Trimestrais – Nível do Sítio   | 66-78  |
| Ferramentas Adicionais                    | 79-83  |

## O que é o IMP?

### IMP – Plataforma Integrada de Monitoramento

- Plataforma para coleta, armazenamento e exibição de dados PPC
- O IMP faz parte da plataforma chamada TerraMatch que é específica para monitoramento do PPC
- Todos os projetos do PPC compartilham seus dados de monitoramento através da plataforma, que é a principal ferramenta de coleta de dados
- 'Integrado' = integração de dados coletados em campo e dados de sensoriamento remoto na plataforma

|                                             |                                                              | HOME OPPORTU                           | INITIES MY PROJECTS         | MY ORGANIZATION N | OTIFICATIONS HELP CENTER | ⊕ LOGOUT     ⊕ ENGLISH ▼ |
|---------------------------------------------|--------------------------------------------------------------|----------------------------------------|-----------------------------|-------------------|--------------------------|--------------------------|
| Exen<br>Organisation:<br>Priceless Planet ( | nplo de Projeto<br>Exemplo                                   |                                        |                             |                   |                          | EXPORT ENT               |
| Overview                                    | Details G                                                    | allery                                 | Progress & Goals            | Sites             | Reporting Tasks          | Completed Reports        |
| Projec<br>This table di<br>Q. Search        | ct Sites<br>splays all the sites associated with this p<br>s | roject. You can use it i<br>tatus sноw | o keep track of your site a | pprovals.         |                          | ADD SITE                 |
| Draft Site                                  | ⇔<br>Name                                                    | Site                                   | O Draft                     | 0                 | 05/11/2023               | VIEW SITE                |
| Test                                        | _site 1                                                      | Site                                   | More info     requested     | 0                 | 27/10/2023               | VIEW SITE                |
| Test                                        | _site 2                                                      | Site                                   | Awaiting Review             | 440               | 27/10/2023               | VIEW SITE                |
| Test                                        | _site 3                                                      | Site                                   | Approved                    | 0                 | 27/10/2023               | VIEW SITE                |
| Test                                        | _site 4                                                      | Site                                   | O Approved                  | 6840              | 27/10/2023               | VIEW SITE                |

Website: <a href="https://www.terramatch.org">https://www.terramatch.org</a>

## Fluxos de dados

### Campo

Os desenvolvedores do projeto coletam dados no campo e carregam no IMP Controle de qualidade (CQ) dos dados preenchidos pelo coordenador de monitoramento ou por uma pessoa designada

Os dados do CQ são analisados pela equipe de monitoramento global para calcular os indicadores Os resultados são compartilhados com os desenvolvedores do projeto no IMP

 Os dados sobre determinados indicadores são compartilhados com a coalizão PPC em relatórios trimestrais

### Sensoriamento Remoto

Os desenvolvedores de projeto fornecem shapefiles do sítio As análises de sensoriamento remoto são conduzidas pela equipe de monitoramento global usando shapefiles do sítio

Os resultados são compartilhados com os desenvolvedores do projeto no IMP

4

## **Relatórios Trimestrais**

- Os dados trimestrais são apresentados na primeira sexta-feira do mês subsequente ao final do trimestre
  - Q1 = Janeiro a Março (relatório com vencimento na primeira sexta-feira de abril)
  - Q2 = Abril a Junho (relatório com vencimento na primeira sexta-feira de julho)
  - Q3 = Julho a Setembro (relatório previsto para a primeira sexta-feira de outubro)
  - Q4 = Outubro a Dezembro (relatório com vencimento na sexta-feira de Janeiro)
- A cada trimestre, alguns projetos são "destacados" histórias e fotos desses projetos compartilhadas
- Dados de pessoas-dias de trabalho e árvores plantadas para todos os projetos são compartilhados a cada trimestre
  - Árvores plantadas incluem taxas de sobrevivência

|                                                            |              | HOME                | <b>OPPORTUNITIES</b> | MY PROJECTS        | MY ORGANIZATION | NOTIFICATIONS | HELP CENTER   | Î. | ⊛ LOGOUT | ENGLISH *         |
|------------------------------------------------------------|--------------|---------------------|----------------------|--------------------|-----------------|---------------|---------------|----|----------|-------------------|
| Exemplo<br>Organisation: Exer<br>Priceless Planet Coalitie | PPC Project  |                     |                      |                    |                 |               |               |    | EXPORT   | EDIT              |
| Status: Approved                                           |              |                     |                      |                    |                 |               |               |    |          |                   |
| Overview                                                   | Details      | Gallery             | Progr                | ress & Goals       | Site            | s             | Reporting Tas | ks | C        | completed Reports |
| Project Si                                                 | i <b>tes</b> | nis project. You ca | n use it to keep tra | ck of your site ac | pprovals.       |               |               |    |          |                   |

| Q Search        | Status s | HOW ALL 🗸              |                               |                                | ADD SITE  |
|-----------------|----------|------------------------|-------------------------------|--------------------------------|-----------|
| Name 💠          | Туре     | Status 🜩               | Trees planted $ \Rightarrow $ | Date created $\Leftrightarrow$ |           |
| Draft Site Name | Site     | Ø Draft                | 0                             | 05/11/2023                     | VIEW SITE |
| Test_site 1     | Site     | More info<br>requested | 0                             | 27/10/2023                     | VIEW SITE |
| Test_site 2     | Site     | Awaiting Review        | 440                           | 27/10/2023                     | VIEW SITE |
| Test_site 3     | Site     | Approved               | 0                             | 27/10/2023                     | VIEW SITE |
| Test_site 4     | Site     | Approved               | 6840                          | 27/10/2023                     | VIEW SITE |

5

### Cronogramas para cada etapa

÷.

1. Configuração da Organização

Assim que seu projeto for aprovado pelo PPC

2. Configuração do Projeto

Assim que seu projeto for aprovado pelo PPC

3. Estabelecimento do sítio

Antes do início das atividades específicas do local, como a preparação do sítio e o plantio;

4. Ni

4. Relatório Trimestral -Nível de Projeto

5. Relatórios trimestrais -

Nível do Sítio

Cada trimestre após a configuração do projeto para toda a duração do projeto

A cada trimestre após o estabelecimento de seus sítios para toda a duração do projeto

\*Nota: Um relatório por sítio, o que significa que 5 sítios = 5 relatórios separados a cada trimestre

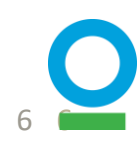

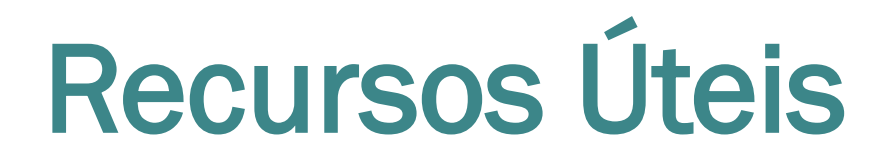

- 1. Se você não conseguir concluir um relatório em 1 sessão, o sistema salvará seu trabalho e você poderá continuar seu rascunho em quantas sessões forem necessárias até concluí-lo e enviá-lo.
  - Depois de enviar um relatório, seu gerente de projeto irá revisá-lo e solicitar mais informações permitindo que você atualize quaisquer campos conforme necessário - ou aprová-lo.
  - Depois que um relatório for aprovado, você poderá editá-lo, se necessário, mas suas edições só serão refletidas no IMP depois que o gerente de projeto revisá-las e aprová-las.

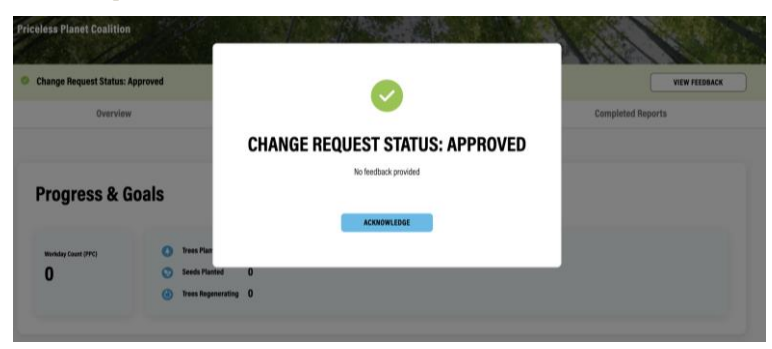

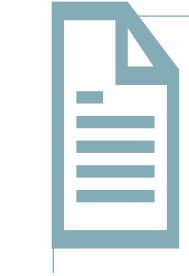

2. Você pode navegar para fora das páginas do relatório e retornar ao rascunho mais tarde. Todos os seus dados devem permanecer no rascunho até que você envie

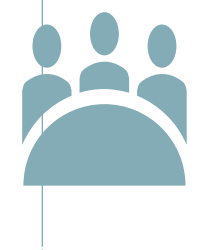

 Adicione quantos membros da equipe você quiser ao seu projeto (conhecidos como parceiros de monitoramento). Todos poderão ver os resultados e inserir dados

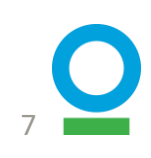

### Entre em contato - Opção 1

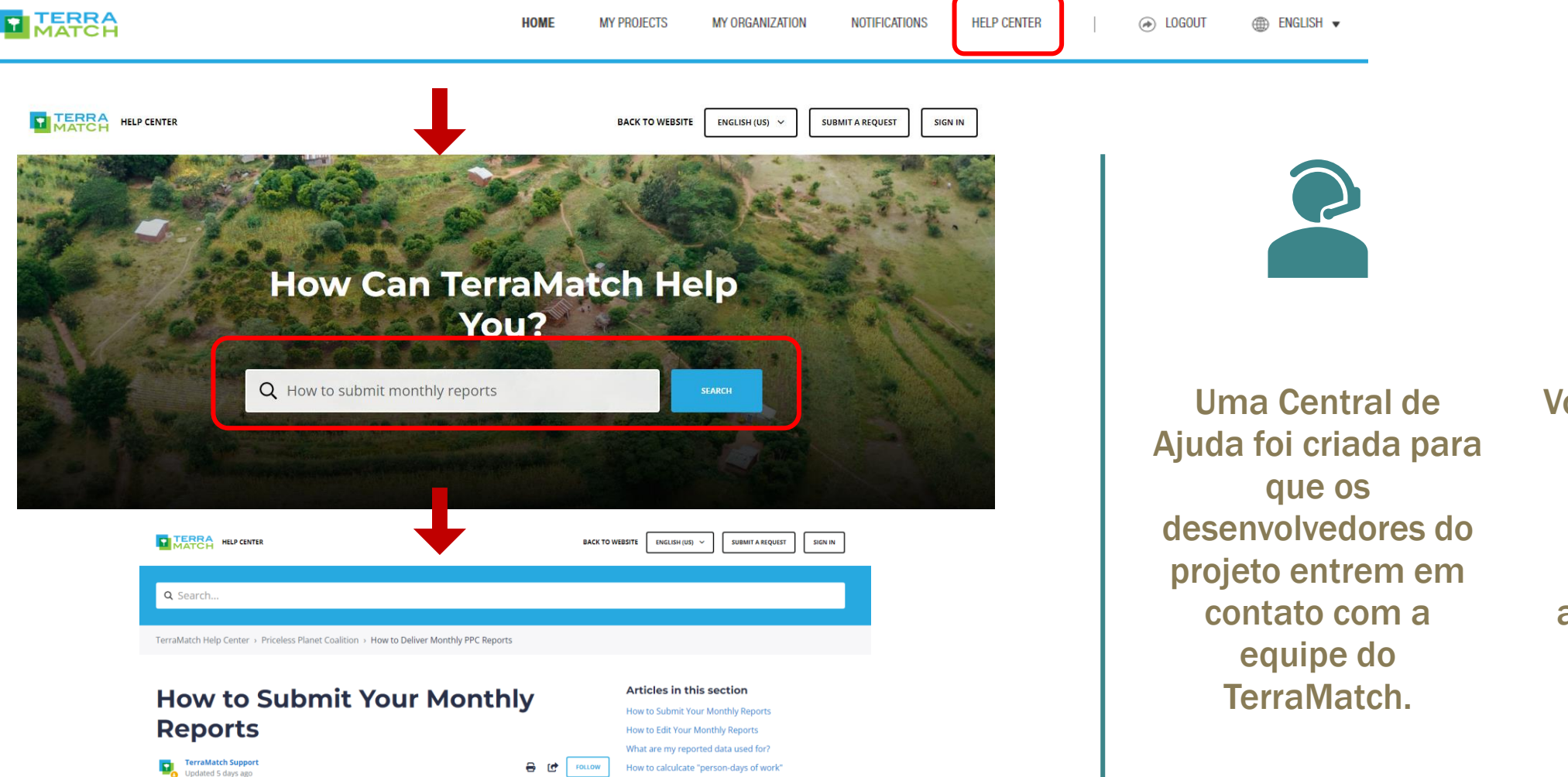

After you create a project and your relevant sites, the monthly reporting process required under the PPC Monitoring Framework will be triggered. You will receive email reminders when the monthly forms are due, so please closely monitor your email. How to report (annually) on PPC restoration partners Who is responsible for the monitoring delivery and quality control of the submitted data? Você pode pesquisar sua pergunta usando a ferramenta 'Pesquisar' e acessando o artigo disponível.

### Entre em contato - Opção 2

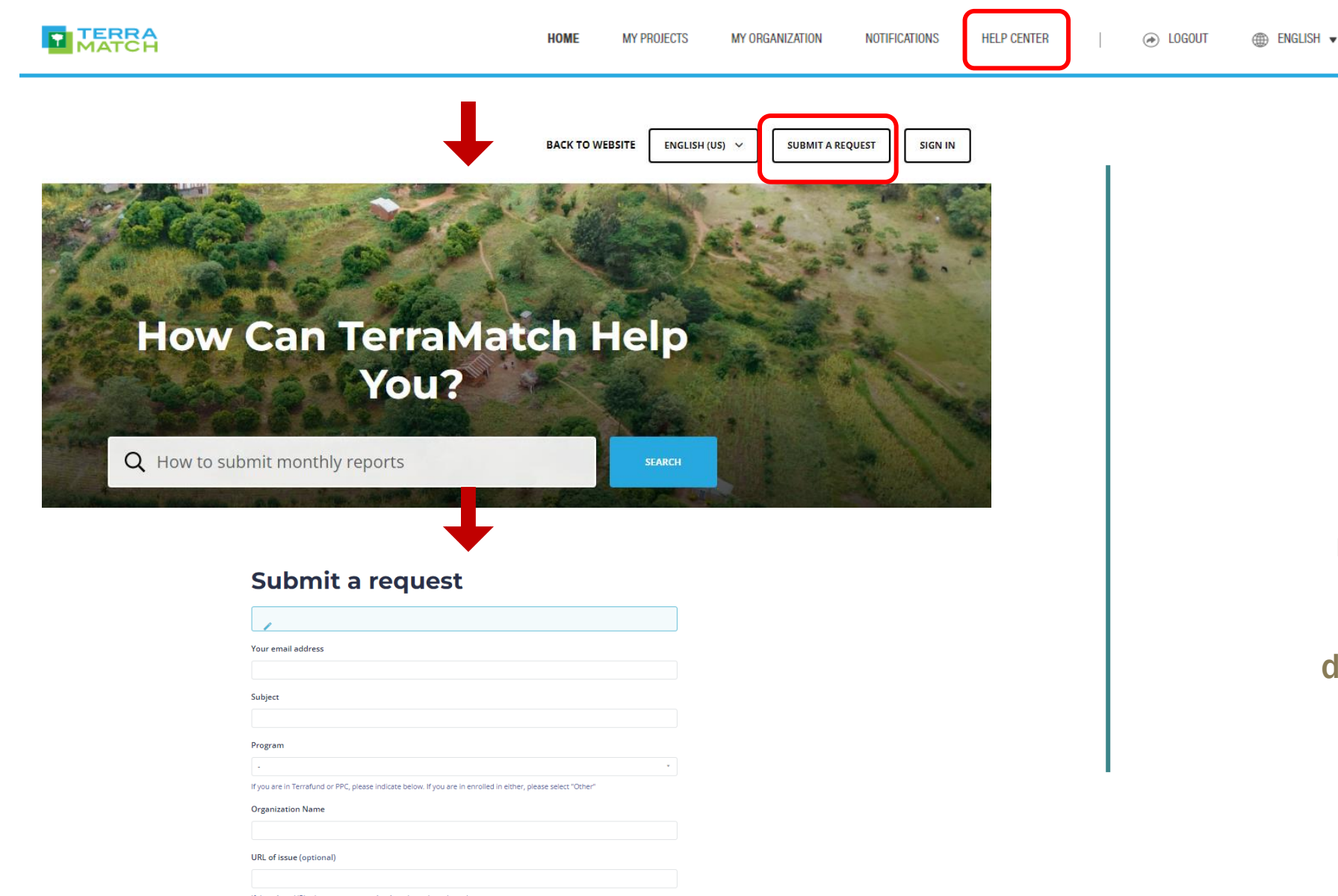

Você também pode entrar em contato com nossa equipe para fazer uma pergunta ou enviar uma solicitação diretamente da página da Central de Ajuda.

### Entre em contato - Opção 3

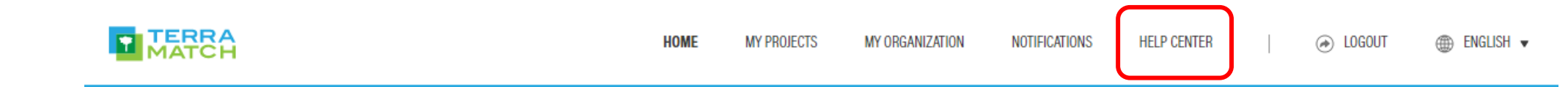

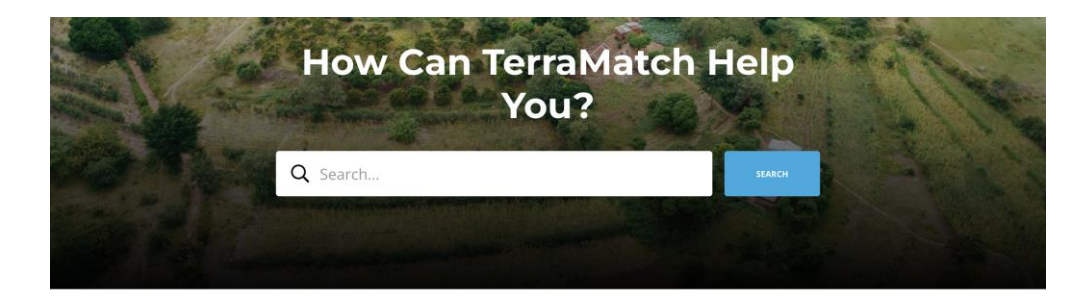

#### Harit Bharat Fund

This section contains all of the information that locally led organizations need to submit a high-quality application to the Harit Bharat Fund financing opportunity. This program will support projects based in the Indian states of Chhattisgarh, Madhya Pradesh, and Maharashtra.\*\*\*\*Full applications are open for qualifying project developers until 30 November 2023. Please see the "Full Application" section below for details.\*\*\*

#### Priceless Planet Coalition

This section contains information for project developers that receive funding from the Priceless Planet Coalition (PPC), an effort to restore 100 million trees around the world. Each project uses the integrated Monitoring Platform on TerraMatch to track their impact. The program is managed by Conservation international and World Resources Institute and anchored by Mastercard.

#### S

Contact Us On WhatsApp

You can reach our support team on WhatsApp at +44 7456 289369.

#### imes

**Email Us Your Questions** You can email our support team directly at info@terramatch.org.

- FAQ sobre PPC e IMP
- Você também pode acessar com este <u>link aqui</u>
- Se você tiver feedback geral ou dúvidas, entre em contato conosco por e-mail ou WhatsApp:

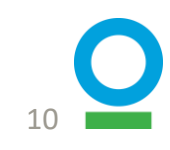

## Navegando no IMP

## Navegue até Recursos e Altere o Idioma

- Clique no ícone TerraMatch para navegar até a tela inicial
- Clique no botão 'Meus Projetos' para acessar os Projetos da Coalizão Priceless Planet
- Mude para inglês, espanhol (México), português (Brasil) ou francês no canto superior direito

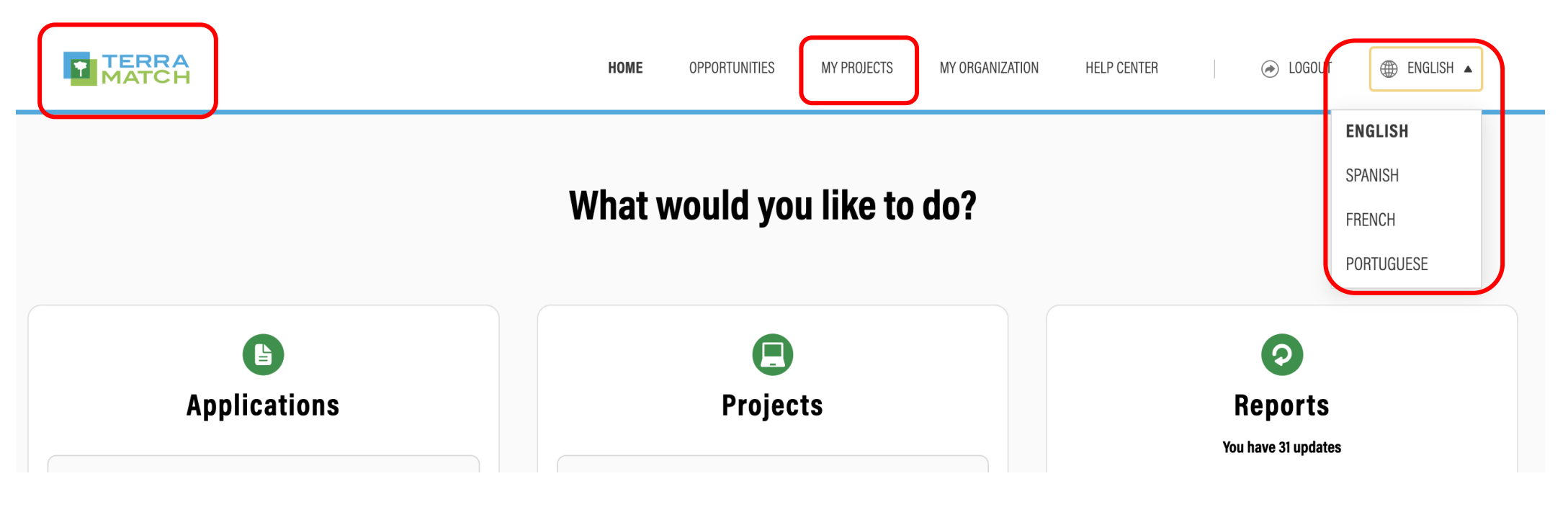

### Encontre seu Projeto (após a configuração do projeto na plataforma)

 Role para baixo na seção Relatórios na página inicial

#### OU

 Clique na aba 'Meus Projetos' no topo da página e procure projetos com informações mais detalhadas

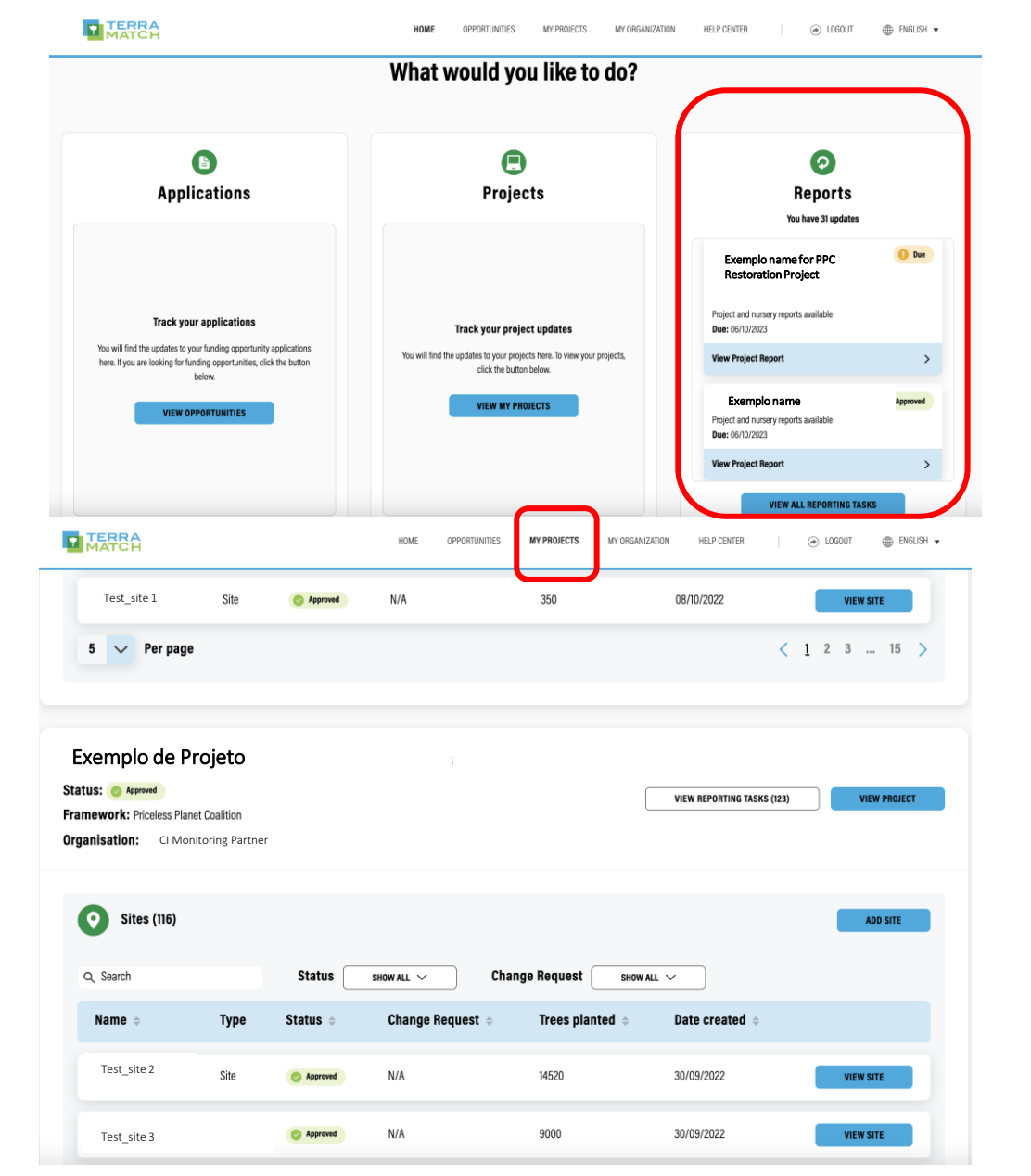

### Encontre seu Sítio (depois que o Sítio é configurado na plataforma)

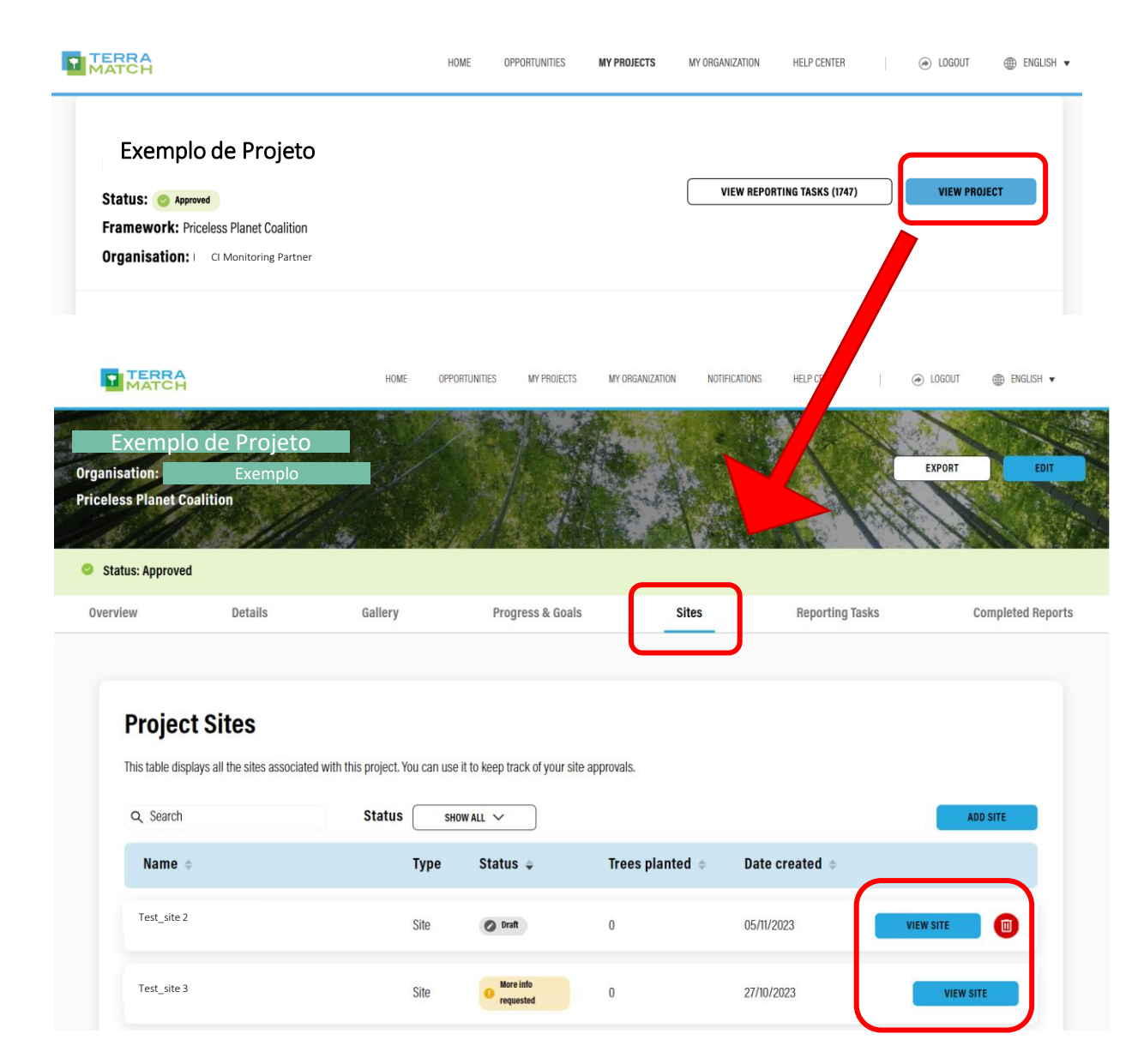

 Vá para o sítio diretamente da página 'Meu Projeto', onde você pode ver todos os sítios e status de todos os projetos

### OU

- Clique em 'Ver projeto' para ir para a página específica do projeto
- Em seguida, clique em 'Sítios' para ver os relatórios e o status no nível do sítio
- Clique em 'Ver Sítio' para ir para a página do sítio

### Encontre o Relatório Trimestral –Relatórios concluídos

### Nível do projeto

- Navegue até o perfil do projeto
- Clique em 'Relatórios concluídos'
- Clique em 'Ver relatório'

#### Nível do sítio

- Navegue até o perfil do seu sítio
- Clique em 'Relatórios concluídos'
- Clique em 'Ver relatório'

| Exemp<br>ganisation:<br>iceless Planet Coali                                      | blo de Pro<br>Exemplo<br>tion                                                               | jeto                                                                      |                                                        |                                                                                    |                                             |                 | EXPORT EDIT                |
|-----------------------------------------------------------------------------------|---------------------------------------------------------------------------------------------|---------------------------------------------------------------------------|--------------------------------------------------------|------------------------------------------------------------------------------------|---------------------------------------------|-----------------|----------------------------|
| Status: Approved                                                                  |                                                                                             |                                                                           | 1                                                      |                                                                                    |                                             |                 | VIEW FEEDBACK              |
| Overview                                                                          | Details                                                                                     | Gallery                                                                   | Prog                                                   | ress & Goals                                                                       | Sites                                       | Reporting Tasks | Completed Report           |
| Completed<br>This is a list of all the re                                         | I Project Repo                                                                              | <b>Orts</b><br>or this project. You can r                                 | nonitor their re                                       | eview process and approval stat                                                    | us in this section.                         |                 |                            |
| <b>Completed</b><br>This is a list of all the re<br><b>Due date</b> $\Rightarrow$ | Project Repr<br>ports you have completed for<br>Date submitted                              | orths<br>or this project. You can r<br>• Report                           | nonitor their re<br>Title                              | eview process and approval stat                                                    | us in this section.<br>Change               | Request o       |                            |
| Completed<br>This is a list of all the re<br>Due date $\Rightarrow$               | I Project Rep<br>ports you have completed for<br>Date submitted<br>03/03/2022               | orts<br>or this project. You can n<br>• Report<br>Monthly                 | nonitor their re<br>: <b>Title</b><br>Report           | eview process and approval stat<br>Completion Status<br>Approved                   | us in this section.<br>Change<br>N/A        | Request o       | VIEW REPORT                |
| Completed<br>This is a list of all the re<br>Due date $\Rightarrow$               | I Project Rep<br>ports you have completed for<br>Date submitted<br>03/03/2022<br>03/02/2022 | orts<br>or this project. You can r<br><b>Report</b><br>Monthly<br>Monthly | nonitor their re<br>: <b>Title</b><br>Report<br>Report | eview process and approval stat<br>Completion Status •<br>• Approved<br>• Approved | us in this section.<br>Change<br>N/A<br>N/A | Request 🗢       | VIEW REPORT                |
| Completed<br>This is a list of all the re                                         | Project Rep<br>ports you have completed for<br>Date submitted<br>03/03/2022<br>03/02/2022   | orths project. You can n  C Report  Monthly  Monthly                      | nonitor their re<br>: <b>Title</b><br>Report<br>Report | wiew process and approval stat                                                     | us in this section.<br>Change<br>N/A<br>N/A | Request o       | VIEW REPORT<br>VIEW REPORT |

|                | , inojec                                   | stenane - Stenane                              |                                    |                           |                            |                |                   |         |
|----------------|--------------------------------------------|------------------------------------------------|------------------------------------|---------------------------|----------------------------|----------------|-------------------|---------|
| Orgai<br>Price | Exem<br>nisation:<br>less Planet Coaliti   | i <mark>plo de Síti</mark><br>Exemplo<br>on    |                                    |                           |                            |                | EXPORT            | EDIT    |
| o s            | tatus: Approved                            |                                                |                                    |                           |                            | _              | VIEW F            | EEDBACK |
|                | Overvi                                     | iew I                                          | Details                            | Gallery                   | Progress & Goals           | 3              | Completed Reports |         |
|                |                                            |                                                |                                    |                           |                            |                |                   |         |
| (<br>11        | Completed<br>his is a list of all the repr | Site Reports<br>orts you have completed for th | nis Site. You can monitor their re | eview process and approva | al status in this section. |                |                   |         |
|                | Due date 🔅                                 | Date submitted 💠                               | Report Title                       | Comp                      | pletion Status 👳           | Change Request | ¢                 |         |
|                | 05/11/2021                                 | 02/06/2022                                     | Site Report for August - Oc        | ctober 2021 📀 Ap          | spraved                    | N/A            | VIEW REPORT       |         |
|                |                                            |                                                |                                    |                           |                            |                |                   |         |

### Encontre o Relatório Trimestral – Relatórios pendentes

- Navegue até o perfil do projeto
- Clique em 'Tarefas de relatório' para exibir o período de relatório com relatórios ausentes/incompletos
- Clique em 'Exibir' para ver todos os relatórios de nível de projeto e sítio desse trimestre que precisam ser enviados/atualizados

| Phylick > Project Remotion     Exemplo de Projeto   particition:   Exemplo   decises Phone Collition     Statu: Approved     wwwwwwwwwwwwwwwwwwwwwwwwwwwwwwwwwwww                                                                                                    | TERRA<br>MATCH                                                                                                    |                                                                                                    |                                      | HOME OPPORTUNITIES                                                                                                    | MY PHULECIS MY UNGANI           | ZATION HELP CENTER                                                  |              |               |
|----------------------------------------------------------------------------------------------------|----------------------------------------------------------------------------------------------------|----------------------------------------------------------------------------------------------------|--------------------------------------|----------------------------------------------------------------------------------------------------|---------------------------------|---------------------------------------------------------------------|--------------|---------------|
| Status: Approved   Veremine Details Gaillery Progress & Gails Sites Reporting Tasks Completed Reports <b>Completion Status</b> Die date Submission Status Title Completion Status   06/04/0223 Image: Report feature - Auto: 2023 Image: Report feature - Auto: 2023 Image: Report feature - Auto: 2023 <b>Project Report:</b> Report * Status Completion * Last Update * <b>Additional Reports</b> status Tompletion * Last Update *      Text, site 2 Report Status Completion *                                                                                                    | Projects > Project<br>Exempl<br>ganisation:<br>celess Planet Coalit                                                        | Name<br>O de Proje<br>Exemplo<br>ion                                                                   | to                                   |                                                                                                    |                                 |                                                                     | EXPORT       | EDIT          |
| berview Details Galley Progress & Goals Sites Reporting Tasks   Completion Reports   Due date : Submission Status : Ttile Completion Status   06/04/2023 Image: Report Nerror Nerror                                                                                                    | Status: Approved                                                                                                    |                                                                                                    |                                      |                                                                                                    |                                 |                                                                     | VIEV         | FEEDBACK      |
| Reporting Tasks   The last of your reporting tasks for this project. Please ensure that you review the submission status and complete all reports that are both due and overdue.   Dec date • Submission Status • Title     Completion Status     06/04/2023     Project Report     Project Report     Project Report     Of the project or report     Of the project or project     Of the project or report     Of the project is status • Completion • Last Update •     Inditional Reports     Report • Status • Completion • Last Update •     Test_status • summer     Of the project is that the is the project is the project is the p                                                                                                    | )verview                                                                                                    | Details                                                                                                | Gallery                              | Progress & Goals                                                                                                    | Sites                           | Reporting T                                                         | asks Comp    | leted Reports |
| 06/04/2023 Image: Marger of February - March 2023   07/07/2023 Image: Marger of February - March 2023   07/07/2023 Image: Marger of Marger - Ares 2023   07/07/2023 Image: Marger of Marger - Ares 2023   07/07/2023 Image: Marger of Marger - Ares 2023   07/07/2023 Image: Marger of Marger - Ares 2023   07/07/2023 Image: Marger of Marger - Ares 2023   07/07/2023 Image: Marger of Marger of Marger - Ares 2023   07/07/2023 Image: Marger of Marger of Marg                                                                                                    | <b>Reporting</b><br>This is a list of your repo                                                                            | Tasks<br>rting tasks for this project<br>Submission :                                                  | . Please ensure that you<br>Status 🗢 | u review the submission status a<br><b>Title</b>                                                                                                   | nd complete all reports that an | e both due and overdue.<br>Completion Status                        |              |               |
| 01/01/2023 Image: Project Report May-Jane 2023    Project Report  Project Report    Report      Status     Completion      Multimetre Report    N/A    Watterreport    Officional Reports    Proof Status    swow ALL      Feport Status    swow ALL      Test_site 2   Other metric   Officional Report   Status     Completion      Completion     Last Update     Test_site 2   Other metric   Continue Report                                                                                                    |                                                                                                    |                                                                                                    |                                      |                                                                                                    |                                 |                                                                     |              |               |
| Project Report     Report •     Status •     Completion •     Last Update •     Exemplo de Projeto report     O%     N/A     WRITE REPORT     Additional Reports     stow ALL *     Report •     Status •     Completion •     Last Update •     Test_site 2     Status •     Status •     Completion •     Last Update •     Test_site 2     Status •     Status •     Continue Report     Test_site 2     Status •     Continue Report     Test_site 2     Status •     Status •     Continue Report     Continue Report                                                                                                    | 06/04/2023                                                                                                    | O Due                                                                                                  |                                      | Project Report February - Mar                                                                                                    | ch 2023                         | 😵 Not started                                                       | VIE          | v             |
| Report • Status • Completion • Last update •     Exemplo de Projeto report • N/A     Additional Reports        apport Status     sww ALL ~        Test_site 2     0%        0%        N/A        witte neport        Difference        N/A                                                                                                    | 06/04/2023<br>07/07/2023                                                                                                   | Due                                                                                                    |                                      | Project Report February - Mar<br>Project Report May - June 202                                                                                     | ch 2023                         | <ul> <li>Not started</li> <li>Not started</li> </ul>                |              | v land        |
| Additional Reports subwall   Report Status subwall   Test_site 2 Status 83% 05/12/2023 NOTHING TO REPORT  CONTINUE REPORT                                                                                                    | 05/04/2023<br>07/07/2023<br>Project Repo                                                                                   | o be<br>o be                                                                                           |                                      | Project Report February - Man                                                                                                    | ch 2023                         | Not started     Not started                                         |              |               |
| Additional Reports eport Status sHOW ALL   Report  Status  Completion  Last Update   Test_site 2 Status  Status  Statu | 06/04/2023<br>07/07/2023<br>Project Repo<br>Report \$                                                                      | 0 Dee<br>0 Dee<br>rt                                                                                   | Status 🗢                             | Project Report February - Man<br>Project Report May - June 202<br>Completion 0                                                                     | ch 2023<br>3<br>Last Updat      | <ul> <li>Not started</li> <li>Not started</li> <li>e \$</li> </ul>  |              |               |
| Test_site 2         © surried         83%         05/12/2023         NOTHING TO REPORT         CONTINUE REPORT                                                                                                    | 06/04/2023<br>07/07/2023<br>Project Repo<br>Report ¢<br>Exemplo de Projeto                                                 | Dee                                                                                                    | Status 👳                             | Project Report February - Man<br>Project Report May - June 202<br>Completion $\Rightarrow$<br>0%                                                   | ch 2023                         | <ul> <li>Not started</li> <li>Not started</li> <li>te \$</li> </ul> | WRITE REPORT |               |
|                                                                                                    | 06/04/2023<br>07/07/2023<br>Project Repor<br>Report •<br>Exemplo de Projeto<br>Additional Re<br>eport Status s<br>Report • | Dee      Dee  Irt  report  ports  Row ALL ~  Status                                                    | Status                               | Project Report February - Mar<br>Project Report May - June 202<br>Completion •<br>0%                                                               | ch 2023                         | Not started  Not started                                            | WRITE REPORT |               |
|                                                                                                    | 06/04/2023<br>07/07/2023<br>Project Repor<br>Report ©<br>Exemplo de Projeto<br>Additional Re<br>eport Status s<br>Report © | Doe      Doe  Irt  report  ports  How ALL       Status      Status      Status      Status      Status | Status 🗢                             | Project Report February - Mar<br>Project Report May - June 202<br>Completion  O% O% Completion  Completion  O% O% O% O% O% O% O% O% O% O% O% O% O% | ch 2023                         | Not started Not started                                             |              |               |

### Encontre Informações sobre Monitoramento de Árvores

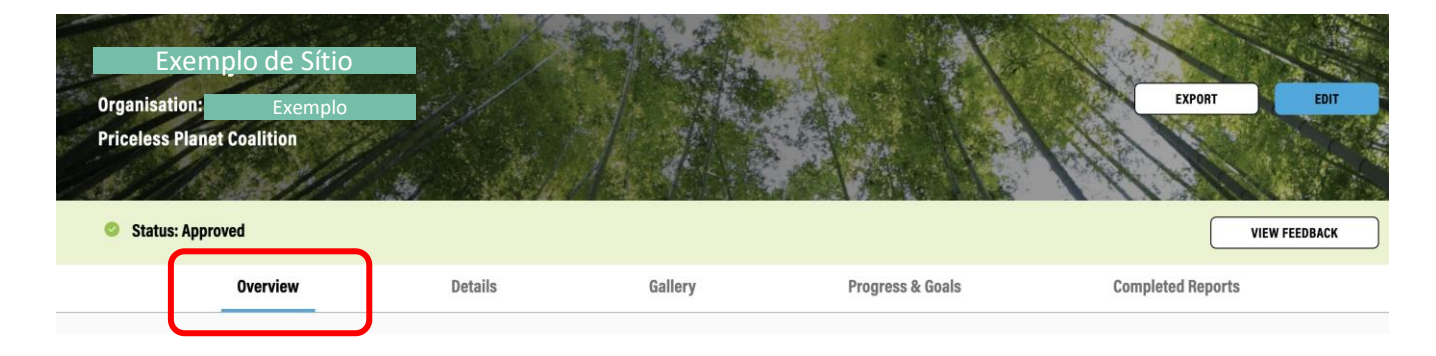

| Site Information             | Site Details                                                                                                    |                                 |
|------------------------------|----------------------------------------------------------------------------------------------------|---------------------------------|
| Target Land Use Types<br>N/A | Site Name                                                                                                    | Exemplo                         |
| Restoration Strategies       | Site type                                                                                                    | Site                            |
|                              | Planting start date                                                                                                    | 17/10/2021                      |
| Direct Seeding               | Planting end date                                                                                                    | 17/10/2021                      |
|                              | Last Updated                                                                                                    | 16/12/2022                      |
|                              | Tree Monitoring<br>Tree monitoring must be completed for each site at baselin<br>years. Tree monitoring data is used to calculate the numbe<br>regeneration, and survival rate of planted trees. | ne, 2.5 years and 5 <b>VIEW</b> |

- Navegue até a página de perfil do sítio
- Ir para a página "Visão geral"
- Você pode encontrar o botão 'Monitoramento de árvore' na parte inferior da página, que leva você ao formulário de monitoramento de árvore no KoboToolbox

1. Configuração da Organização

## Configuração da Organização: Visão Geral

#### Informações que você vai precisar

- Nome da organização
- Descrição
- Localização (cidade e país)
- Website e informações de contato

## 1.1 Criar uma conta

- Acesse <u>https://www.terramatch.org</u> ou navegue até a página inicial no aplicativo TerraMatch em seu celular
- Clique em 'Cadastre-se'
- Preencha os dados necessários e clique em 'Cadastre-se'
- Depois de receber um e-mail de verificação, verifique sua conta; em seguida, prossiga com 'Entrar'
- Se você tiver qualquer problema com a inscrição ou verificação, envie um email para info@terramatch.org e nossa equipe de suporte irá ajudá-lo

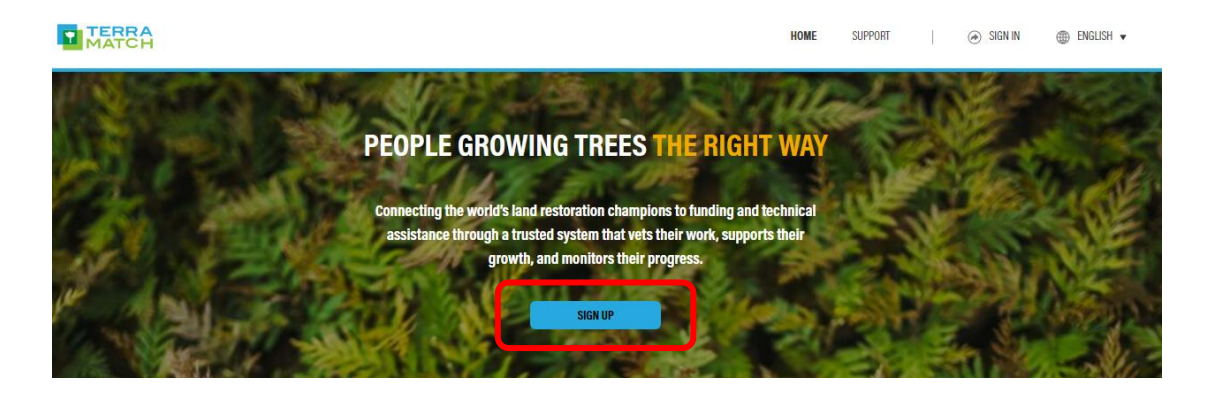

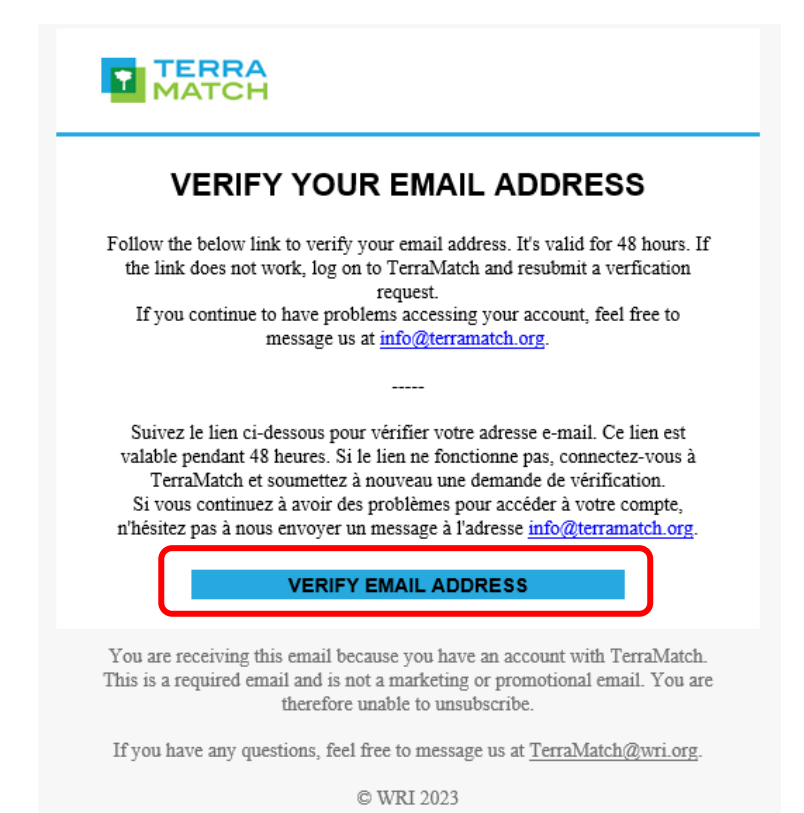

### 1.2 Ingressar ou criar uma organização

|   | TERRA |
|---|-------|
| Т | MATCH |

HELP CENTER 🕘 LOGOUT 🌐 ENGLISH 🔻

| BIND OR CREATE ORGANIZATION         If the organization you belong to is already created within Terramatch you can find and apply to join it. If your organization is new to Terramatch, you can start the organization set up process by creating a new one.         RGANIZATION NAME         Conservation International Monitoring Partners         BCK | With respect to join this organization is being respected as the mean of the mean of the me                                                                                                    |
|----------------------------------------------------------------------------------------------------|----------------------------------------------------------------------------------------------------|
| HELP CENTER   🛞 LOGOUT                                                                                                    | ⊕ ENGLISH ▼                                                                                                    |
| JOIN OR CREATE ORGANIZATION                                                                                                    |                                                                                                    |
| If the organization you belong to is already created within Terramatch you can find and apply to join it. If your organization is new<br>to Terramatch, you can start the organization set up process by creating a new one.                                                                                                    | TERRA REPRINT                                                                                                    |
| ORGANIZATION NAME Type Organization Name                                                                                                    | Create Organization<br>Program: In strups complete<br>strueted                                                                                                    |
| BACK                                                                                                    | Page 1<br>Signal and each Presserve<br>Signal<br>Signal<br>Si |

- Depois de entrar, ingresse em uma organização existente ou crie uma nova.
- Quando você solicita <u>ingressar</u> <u>em uma organização existente</u>, precisa que alguém em sua organização a aprove.
- Quando você <u>cria uma nova</u> <u>organização</u> e alguém da sua equipe solicita ingressar na organização, você receberá um email com a solicitação.

@ 10000T @ EN2JSH

nt Agency. purpose are to further a social cause an

ininistration of specific functions, such as an administration

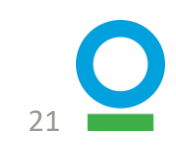

### 1.3 Como aprovar alguém para ingressar em sua organização

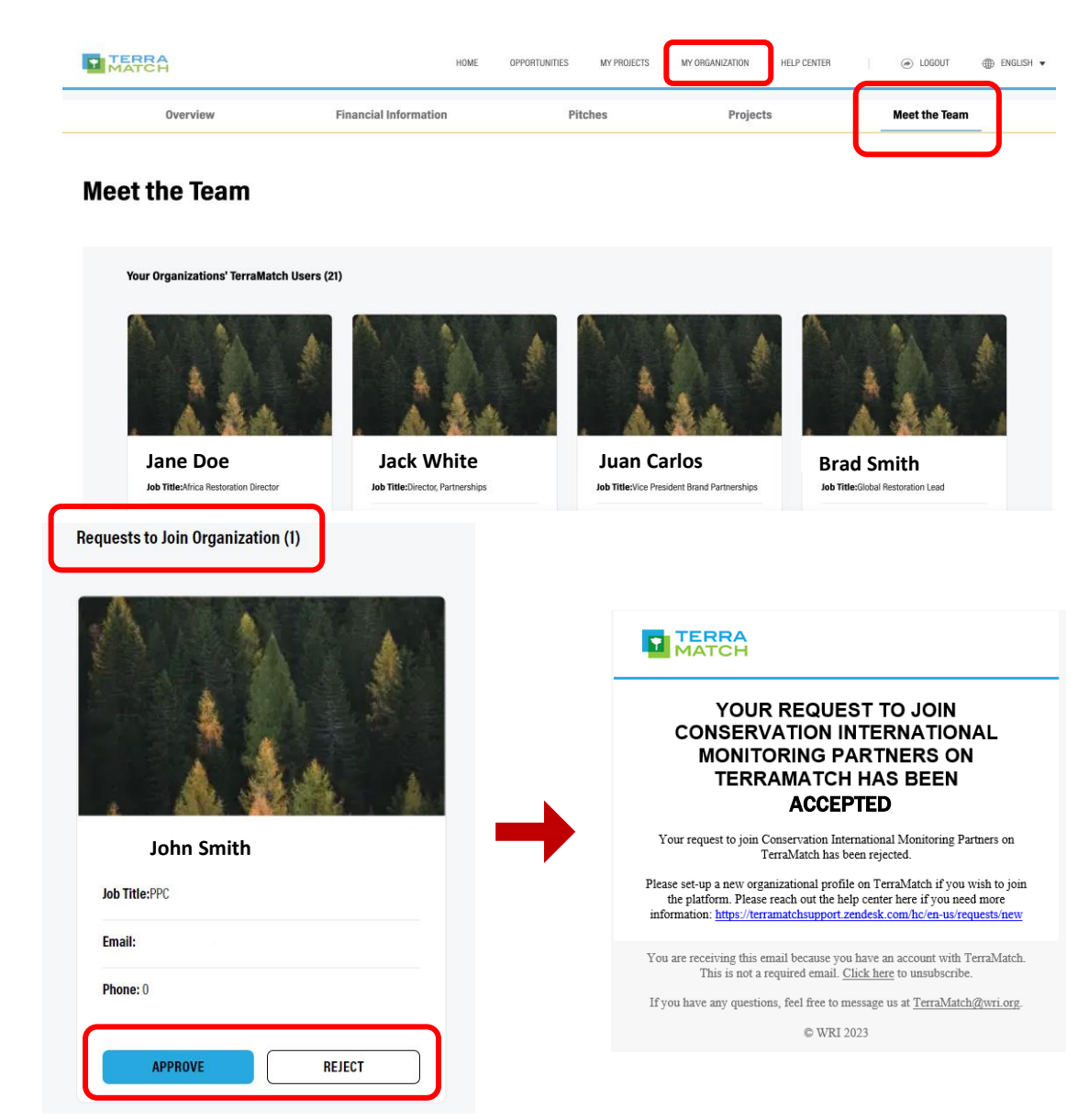

- Se você já faz parte de uma organização:
  - Para aceitar a nova solicitação de participação, você deve fazer login e navegar até a guia 'Minha Organização' e 'Conheça a Equipe' em seu perfil organizacional.
- Basta aceitar ou rejeitar o pedido e seu colega de equipe será notificado por e-mail.

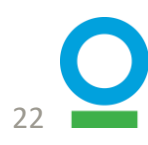

## 2. Configuração do Projeto

## Configuração do Projeto: Visão Geral

#### Informações que você vai precisar

- Nome do Projeto
- Data de término prevista
- Localização (continente e país)
- Espécies de árvores utilizadas
- Metas de nível de projeto
- Documentação adicional

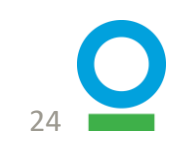

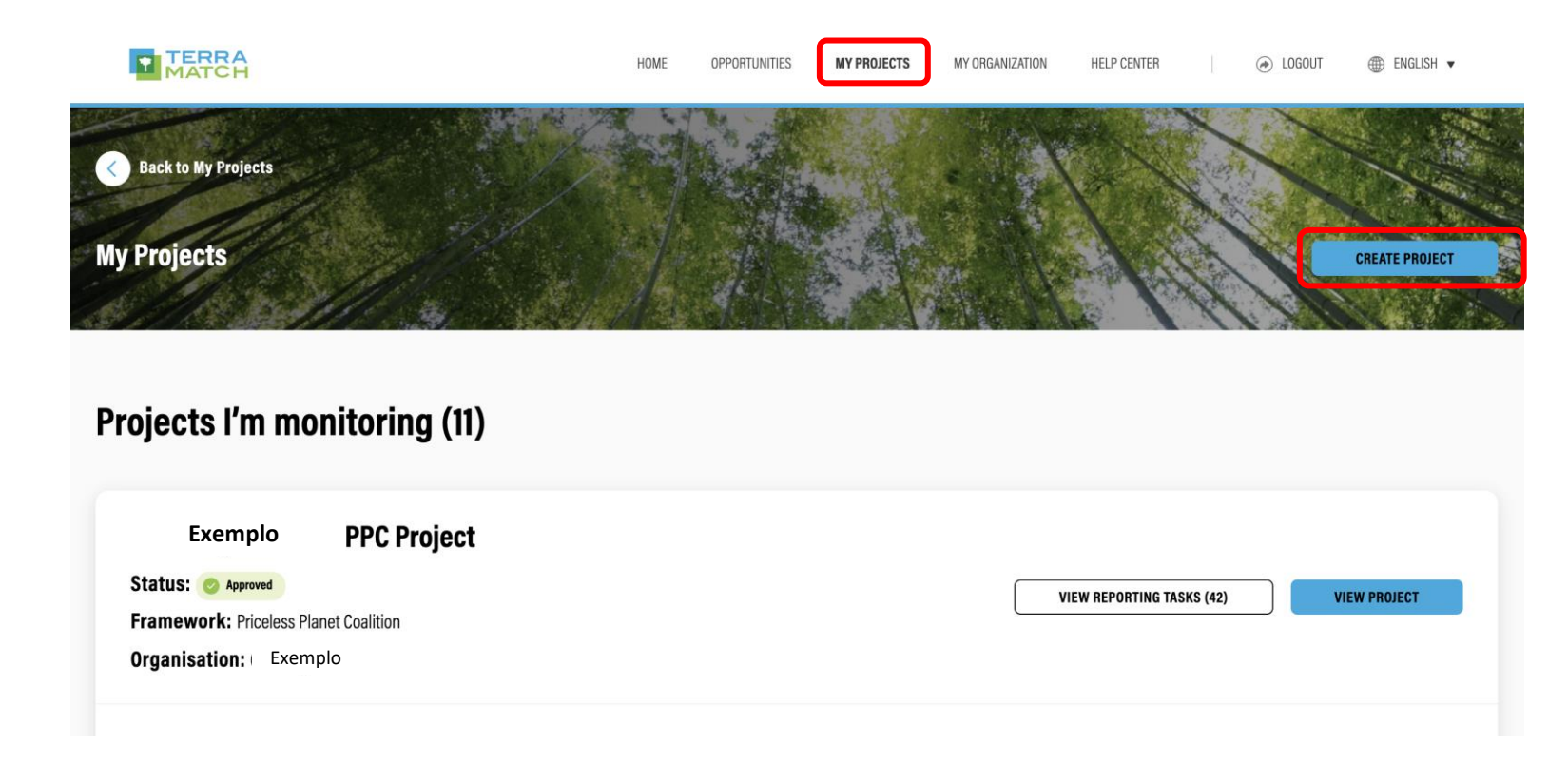

#### Navegação no IMP

- Vá para 'Meus Projetos' na parte superior da página do IMP
- Clique em 'Criar projeto'

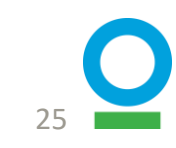

#### Navegação no IMP

- Uma tela aparecerá solicitando um código de convite
- Digite o código: PPC

|               | HOME         | OPPORTUNITIES                      | MY PROJECTS                                 | MY ORGANIZATION                                     | NOTIFICATIONS               | HELP CENTER        |  |
|---------------|--------------|------------------------------------|---------------------------------------------|-----------------------------------------------------|-----------------------------|--------------------|--|
|               |              |                                    |                                             |                                                     |                             |                    |  |
|               |              |                                    |                                             |                                                     |                             |                    |  |
|               |              | ENT                                | ER ACC                                      | ESS CODE                                            |                             |                    |  |
|               |              |                                    |                                             |                                                     |                             |                    |  |
| If you have b | been invited | to monitor and report<br>you acces | on your project in 1<br>s to custom project | TerraMatch, please enter<br>and reporting templates | your invite code belo<br>s. | ow. This will give |  |
|               | -            |                                    |                                             |                                                     |                             |                    |  |
|               | E            |                                    |                                             |                                                     |                             |                    |  |
| PPC           | J            |                                    |                                             |                                                     |                             |                    |  |
|               |              |                                    |                                             |                                                     |                             |                    |  |
|               |              | Not sure whe                       | re to get this code?                        | Contact TerraMatch Sup                              | port                        |                    |  |

CONTINUE

- Clique em 'Continuar'
- Na próxima página, clique em 'Continuar' novamente

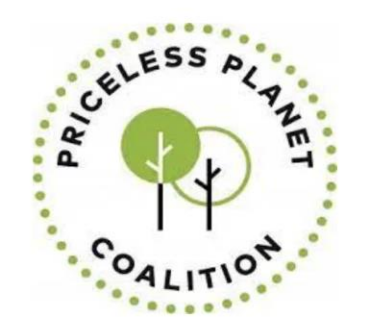

#### **CREATE A NEW PPC PROJECT**

Use this form to create a new PPC project

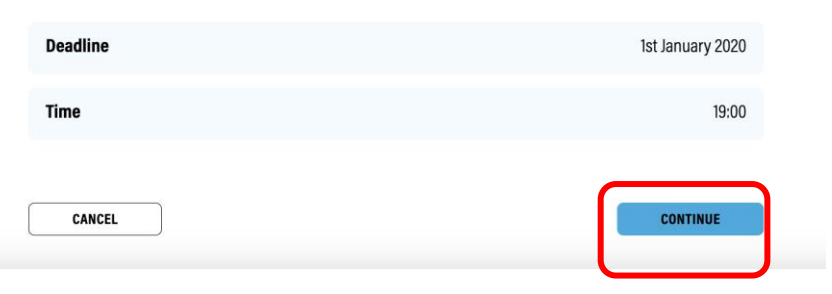

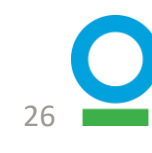

CANCEL

| TERRA<br>MATCH                                                      |                                                            | HOME                            | OPPORTUNITIES                               | MY PROJECTS                                          | MY ORGANIZATION                                       | HELP CENTER                                         |                                | 🗊 ENGLISH 🔻  |
|---------------------------------------------------------------------|------------------------------------------------------------|---------------------------------|---------------------------------------------|------------------------------------------------------|-------------------------------------------------------|-----------------------------------------------------|--------------------------------|--------------|
| Create a New PPC Project<br>Progress: 1/4 steps complete<br>Unsaved |                                                            |                                 | G                                           |                                                      | 2                                                     |                                                     | CLOSE AND COL                  | NTINUE LATER |
| Step 1<br>Project Overview                                          | Project Ove                                                | erviev                          | v                                           |                                                      |                                                       |                                                     |                                |              |
| Step 2<br>Project Targets                                           | Each organization within th<br>Monitoring Platform, please | e Priceless Pl<br>view our vide | anet Coalition must<br>eos and instructiona | fill out this form to<br>I materials here: <u>Pr</u> | set project targets. For r<br>celess Planet Coalition | nore tips and information<br>- TerraMatch Help Cent | on on how to use PPC's Integra | ated         |
| Step 3<br>Additional Information                                    | 325                                                        |                                 |                                             |                                                      |                                                       |                                                     |                                |              |
| Step 4<br>Review Details                                            | PROJECT NAME *                                             |                                 |                                             |                                                      |                                                       |                                                     |                                |              |
|                                                                     | (i) This field is required                                 |                                 |                                             |                                                      |                                                       |                                                     |                                |              |
|                                                                     | EXPECTED END DATE *<br>This refers to the date when        | the project is                  | s experted to end.                          |                                                      |                                                       |                                                     |                                |              |
|                                                                     | yyyy/mm/dd                                                 |                                 |                                             |                                                      |                                                       |                                                     |                                |              |
|                                                                     | (i) This field is required                                 |                                 |                                             |                                                      |                                                       |                                                     |                                |              |
|                                                                     | CONTINENT *                                                |                                 | _                                           |                                                      |                                                       |                                                     |                                | ~            |
|                                                                     | COUNTRY *                                                  |                                 |                                             |                                                      |                                                       |                                                     |                                |              |
|                                                                     | Afghanistan                                                |                                 |                                             |                                                      |                                                       |                                                     |                                | ~            |
|                                                                     |                                                            |                                 |                                             |                                                      |                                                       |                                                     |                                |              |
|                                                                     | BACK                                                       |                                 |                                             |                                                      |                                                       |                                                     | SAVE AND                       | CONTINUE     |

### Etapa 1 de 4: Visão geral do projeto

- Preencha as quatro respostas necessárias: Nome do Projeto, Data Prevista de Término\*, Continente, País
- Clique em 'Salvar e continuar'
- Se você não tiver certeza sobre alguma etapa e precisar sair da página, clique em 'Fechar e continuar mais tarde' na parte superior da página

\* A data prevista de término refere-se a quando todo o projeto terminará, e deve ser 5 anos após o início

| Create a New PPC Project<br>Progress: 2/4 steps complete<br>Saved                         | CLOSE AND CONTINUE LATER                                                                                                    |
|-------------------------------------------------------------------------------------------|----------------------------------------------------------------------------------------------------|
| Step 1 Project Overview                                                                   | Project Targets                                                                                                    |
| Step 2<br>Project Targets<br>Step 3<br>Additional Information<br>Step 4<br>Review Details | TREE SPECIES         Add a list of tree species you plan to use for this project. Use the 'Add Species' button below to add species.         TREE SPECIES (0)         + ADD SPECIES         ADDITIONAL INFORMATION         Optionally upload a csv with extra information about the species.                                                                                     |
|                                                                                           | TARGET NUMBER OF RESTORED TREES AT YEAR 5 *<br>Total number of trees that are alive and have been restored at year 5. This floure should account for natural mortality rates and expected natural regeneration rates.                                                                                                    |
|                                                                                           | 70                                                                                                    |
|                                                                                           | TARGET NUMBER OF HECTARES UNDER RESTORATION •         Areas should be formally established or under active implementation. Do not include areas such as a proposed protected area that has not been gazetted, a conservation agreement that is not signed, or a nearby area dedicated to another land use not benefiting directly from the restoration intervention.         500 |
|                                                                                           | TARGET % SURVIVAL RATE OF PLANTED TREES AT YEAR 5                                                                                                    |
|                                                                                           | fine is not applicable for oriect seeping and natural regeneration.                                                                                                    |

#### TARGET % CROWN COVER BY YEAR 5

60

BACK

By year 5, what portion of land do you expect to have covered by the crown or canopy of trees, expressed as a percentage. This relates to the size and density of trees in an area.

| _ |                   |  |
|---|-------------------|--|
|   | SAVE AND CONTINUE |  |
|   |                   |  |

## Etapa 2 de 4: Metas do projeto

 Adicione espécies de árvores que você planeja usar em seu projeto

- Use nomes científicos

- Carregue informações adicionais opcionais (por exemplo arquivo .csv com informações extras sobre as árvores)
- Adicione outras informações necessárias: metas para o número de árvores restauradas, hectares restaurados, taxa de sobrevivência e cobertura de copa que você está esperando em seu projeto no ano 5.
- Clique em 'Salvar e Avançar'

28

| reate a New PPC<br>ogress: 3/4 steps complet<br><sup>ved</sup> | Project<br><sup>re</sup> | CLOSE AND CONTINUE LATER                                                                                                    |
|----------------------------------------------------------------|--------------------------|----------------------------------------------------------------------------------------------------|
| Step 1<br>Project Overview                                     |                          | Additional Information                                                                                                    |
| Step 2<br>Project Targets                                      |                          |                                                                                                    |
| Step 3<br>Additional Information                               |                          | ADDITIONAL DOCUMENTATION<br>If you have any additional documentation about your project, please feel free to attach the files below. Some examples could include maps of the area, historical<br>photos or information on the landscape. |
| Step 4<br>Review Details                                       |                          | Upload File<br>Drag and drop or browse your device                                                                                                    |
|                                                                |                          | X site project reports<br>52 kB ⋅ Document Uploaded<br>Check this box to mark the file as private                                                                                                    |
|                                                                |                          | BACK SAVE AND CONTINUE                                                                                                    |

### Passo 3 de 4: Informações adicionais

- Adicione informações adicionais, se você tiver alguma.
  - Como mapas da área, fotos históricas ou informações sobre a paisagem.
- Depois de carregar o arquivo, você pode optar por marcá-lo como público ou privado como desejar
- Clique em 'Salvar e Avançar'

| ate a New PPC P<br>ress: 4/4 steps complete | roject | LUSSI                  |             | CLOSE AND CONTINUE LATER |
|---------------------------------------------|--------|------------------------|-------------|--------------------------|
| Step 1<br>Project Overview                  |        | Review Details         |             | DOWNLOAD                 |
| Step 2<br>Project Targets                   |        |                        |             |                          |
| Step 3<br>Additional Information            |        | Project Overview       |             | Edit A                   |
|                                             |        | Project Name           | Test        |                          |
| Step 4<br>Review Details                    |        | Expected End Date      | 2025-10-15  |                          |
|                                             |        | Continent              | Asia        |                          |
|                                             |        | Country                | Afghanistan |                          |
|                                             |        | Project Targets        |             | Edit 🗸                   |
|                                             |        | Additional Information |             | Edit 🗸                   |
|                                             |        | ВАСК                   |             | SUBMIT                   |

## Passo 4 de 4: Detalhes da revisão

- Revise suas informações clicando nas setas suspensas para cada categoria
- Clique em 'Editar' para navegar até essa seção se quiser fazer alterações
- Clique em 'Enviar' e você já está pronto com o projeto configurado!

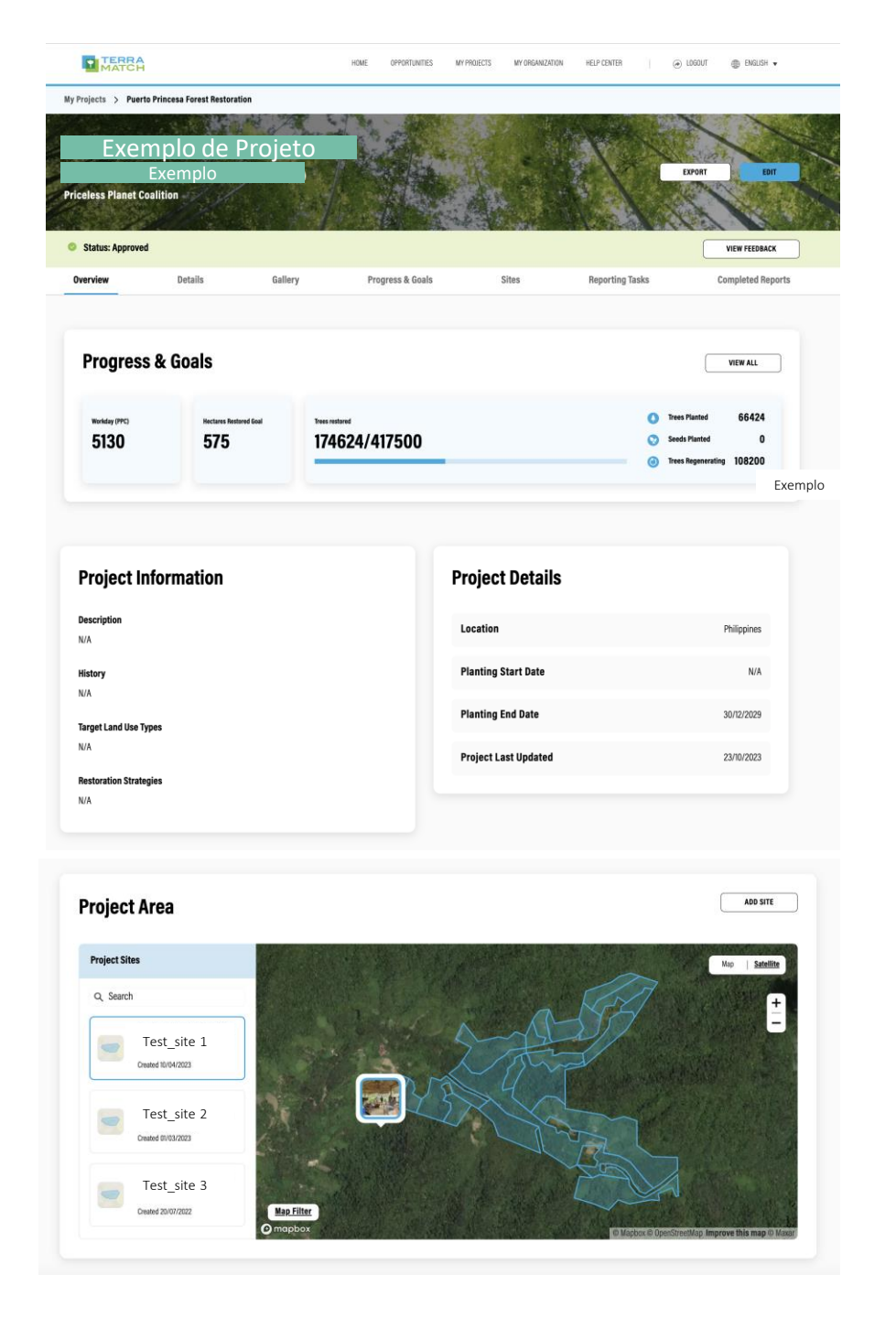

# Página inicial do seu projeto: como fica

- Progresso e Metas
- Informações e detalhes do projeto
- - Metas, Estratégias, Data de Início e Término, etc.
- Mapa mostrando a área do projeto
- Área do Projeto Sítios
- - Clique para ampliar

### Adicionar parceiros de monitoramento ao projeto

#### Quem é um parceiro de monitoramento?

- Alguém que é adicionado ao seu projeto PPC no IMP
- Essa pessoa tem acesso aos perfis do projeto e do sítio, pode concluir relatórios e ver todas as informações sobre o IMP

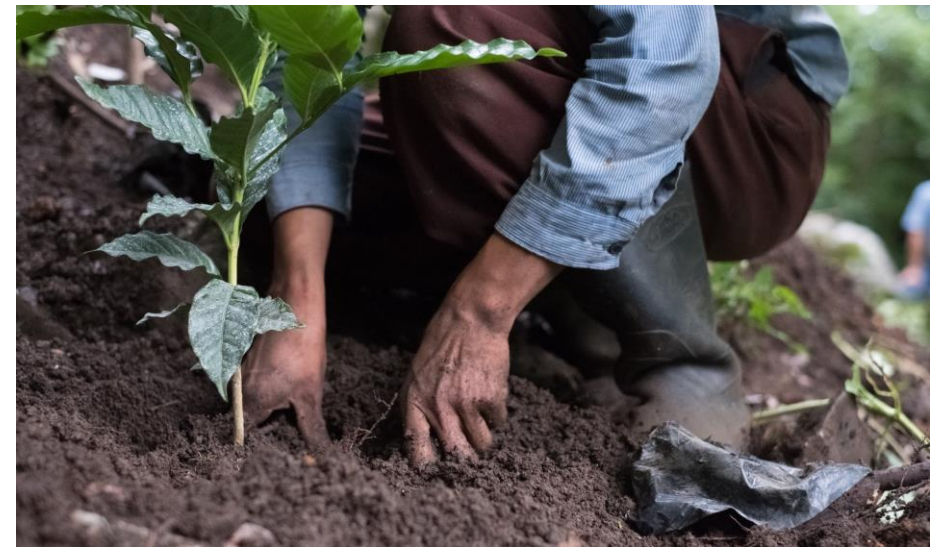

### **Monitoring Partners(25)** INVITE **Brad Smith** Jack White Conservation Institute International jc@email.com

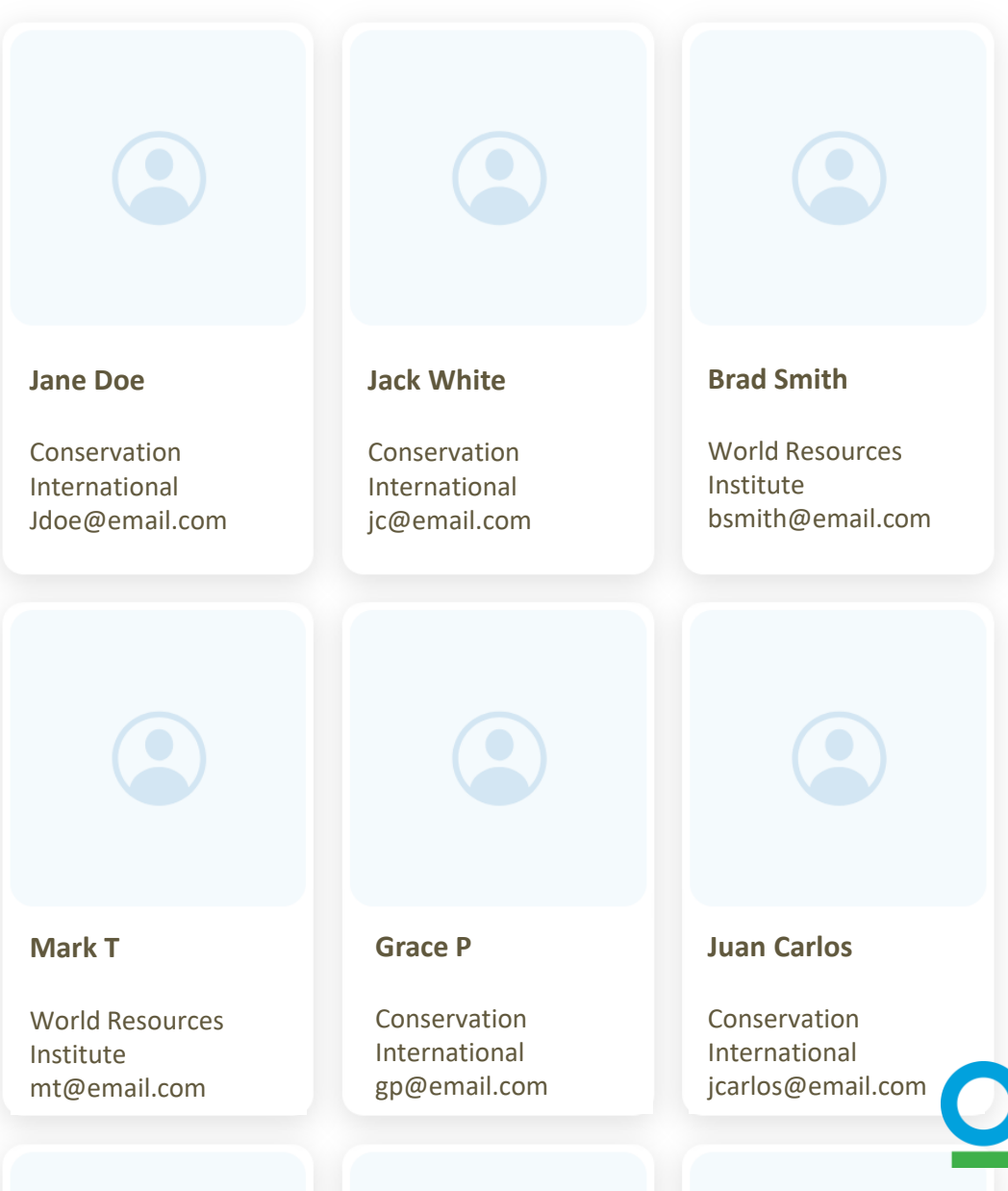

### Como adicionar um parceiro de monitoramento?

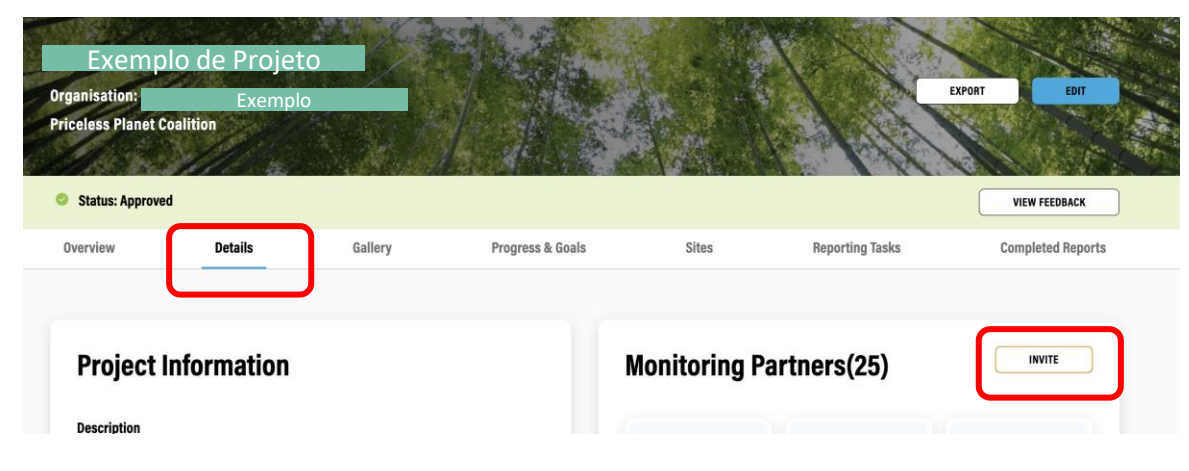

| INVITE MO                                           | NITORING PARTNER                                                     |                           | VIEW FEEDBACK                                                       |
|-----------------------------------------------------|----------------------------------------------------------------------|---------------------------|---------------------------------------------------------------------|
| Here, you can invite someone to create a TerraMatch | account as an observer. This will allow them to acco<br>and reports. | ess all your project data | Completed Reports                                                   |
| emailaddress@conservation.org                       |                                                                      |                           | INVITE                                                              |
|                                                     |                                                                      |                           |                                                                     |
|                                                     | Yulan Lu<br>Conservation International<br>Monitoring Partners        | psuza@conservation.org    | Karen Truluck<br>World Resources Institute<br>karen.truluck@wri.org |

- Navegue até a página de perfil do projeto
- Clique em 'Detalhes' na barra de menu do projeto, onde você pode ver todos os parceiros de monitoramento existentes
- Clique em 'Convidar' para inserir o e-mail do novo parceiro de monitoramento e, em seguida, enviar
- O parceiro de monitoramento receberá um e-mail e deverá aceitar o convite de monitoramento

33

## 3. Estabelecimento do Sítio

## Estabelecimento do Sítio: Visão Geral

As informações são coletadas em CADA site dentro do projeto de restauração

- Nome do sítio
- Descrição e histórico
- Shapefiles
- Método(s) de restauração
- Posse da terra
- Metas
- Detalhes do sítio (condição do solo, espaçamento de plantio, estratos)
- Espécies invasoras

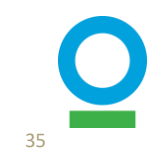

## Estabelecimento do Sítio: Visão Geral

- Um sítio é uma <u>área contígua</u> de terra que está passando por restauração
- Se uma área <u>não for contígua</u>, ela será automaticamente <u>mais de 1 sítio</u>
- Exceção: se várias áreas forem de propriedade do mesmo proprietário, tiverem as mesmas características paisagísticas (declividade, condição do solo, etc.) e estiverem a menos de 100m uma da outra, elas podem ser agrupadas em um único sítio

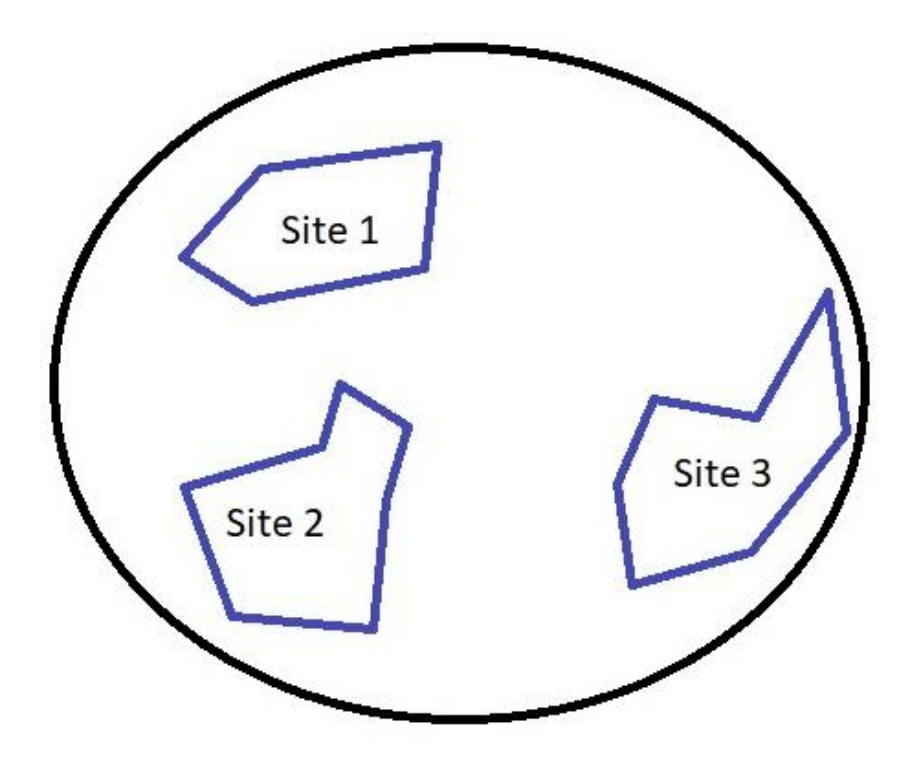
#### Navegando no IMP

- Há duas maneiras de fazer isso
  - Diretamente da página 'Meu Projeto', onde todos os projetos estão listados
  - 2. Na página 'Sítios' no perfil específico do projeto
- Em qualquer uma dessas páginas, clique em 'Adicionar Sítio' para iniciar o processo
- Clique em 'Continuar' na próxima página

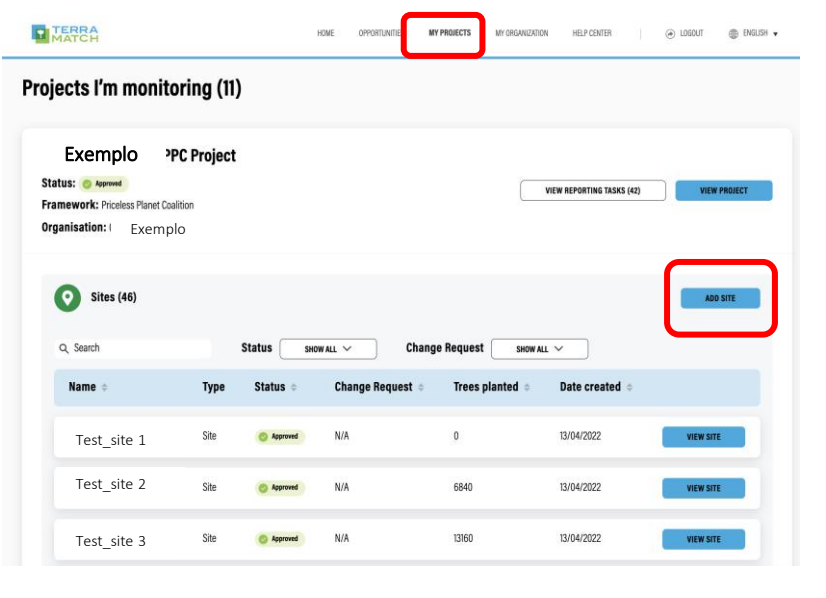

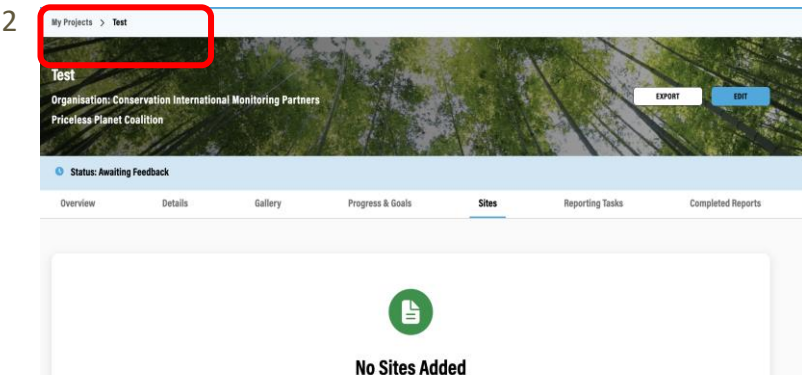

You haven't added any sites yet. To see them listed here and track their approval process, create one using the button belion

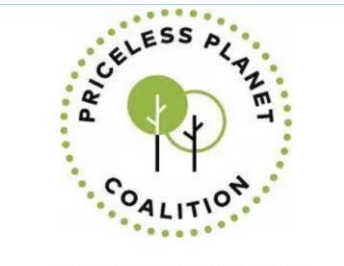

#### **CREATE A NEW PPC SITE**

Most projects have several geographically distinct sites where restoration occurs. Every time your project scopes a new site for planting or natural regeneration, your must create a site on the IMP by filling out this form. Sites demacrate the exact, geographically separate areas where intervention activities are happening within your project. A project will likely contain many individual sites, and a single site may contain several different restoration practices.

If you have questions about how to demarcate properly reach out to your project manager/global lead or email info@terramatch.org.

| Ist January 2024 | Deadline |
|------------------|----------|
| 00:00            | Time     |
|                  | CANCEL   |

37

| eate a New PPC Site<br>ress: 1/8 steps complete<br>red | CLOSE AND CONTINUE LATER                                                                                                    |
|--------------------------------------------------------|----------------------------------------------------------------------------------------------------|
| tep 1<br>ite Overview                                  | Site Overview                                                                                                    |
| Step 2<br>Land Tenure                                  |                                                                                                    |
| Step 3<br>Site Targets                                 | IS THIS A CONTROL SITE? •<br>A control site is a unit of land that is separate from the restoration site, but similar enough to the restoration site to be comparable, where the restoration method is<br>not applied. You must provide an accurate boundary for this area. |
| Step 4<br>Site Details                                 | O Yes                                                                                                    |
| Step 5<br>Free Species                                 | SITE NAME •                                                                                                    |
| Step 6<br>Photos and Videos                            | Please provide a unique name for each site. To make it easier to reference, we recommend you name sites "Organization - Site name" (ex. WRI - Mangroves Tanjung<br>Batu northeast)                                                                                          |
| Step 7<br>Additional Documentation                     |                                                                                                    |
| Step 8<br>Review Details                               | SITE DESCRIPTION *<br>Please provide a short description of the site as it currently is (Max 240 characters).                                                                                                    |
|                                                        |                                                                                                    |

#### Etapa 1 de 8: Visão geral do site

**1.1** Informações gerais

Preencha as informações necessárias conforme sugerido na página, incluindo nome do sítio, descrição, data de estabelecimento e de término.

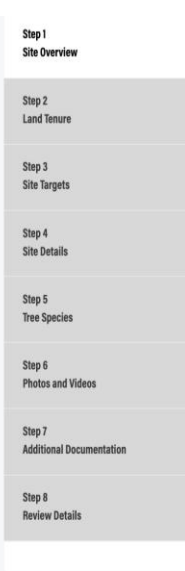

#### Please upload or draw a site boundary of the area that is planned to be restored. The site boundary should contain one or more polygon(s) that indicate where restoration activities will occur, including but not exclusive to tree growing. You can use the tools on the map below to draw polygons, circles or enter in point data. Please be as accurate as possible with your site boundaries. We will follow-up if we need more precise boundaries for analysis. If you are uploading a boundary, it must be be either a .zip file for the .shp file (containing, .dbf, .shx and .prj files) or a .kml file. For every polygon you upload or draw, you must indicate the restoration practice being applied to the land as well as the target land use. All polygons drawn or uploaded that are missing required details will appear red. To add required

UPLOAD SITE BOUNDARY

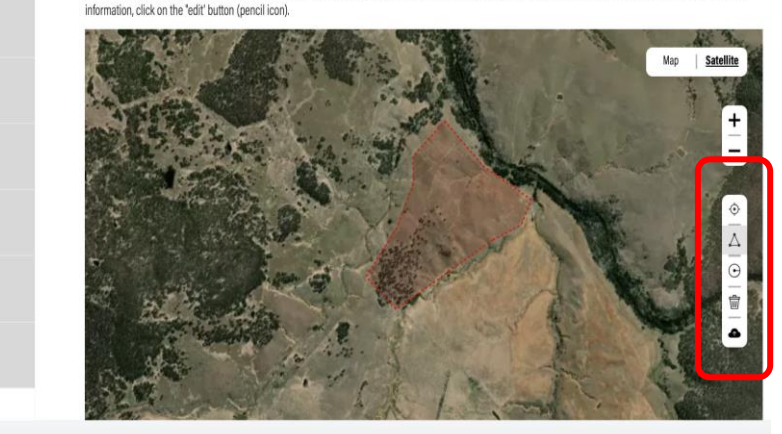

#### Etapa 1 de 8: Visão geral do site

- 1.2 Limites do Sítio
- Carregue um arquivo .kml/kmz ou .shp ou desenhe os polígonos diretamente usando a barra de ferramentas à direita
- Antes de fazer o upload para o IMP, verifique se o shapefile • tem as características corretas:
  - Deve ter uma projeção •
  - Ele deve ter os atributos corretos (mostrados na tabela abaixo) •
  - O polígono deve ser dividido por estratos, se aplicável (ver página seguinte).

| Atributos<br>necessários         | Country   | Org_Name       | Site_<br>Name | Practice                                        | Target_<br>Sysystem | Distribution                             |
|----------------------------------|-----------|----------------|---------------|-------------------------------------------------|---------------------|------------------------------------------|
| para todos os<br>sítios/estratos | Country1  | Organization 1 | Site 1        | Assisted natural regeneration,<br>Tree Planting | Natural<br>forest   | Full Coverage, Full<br>Coverage          |
|                                  | Country1  | Organization 1 | Site 1        | Tree planting                                   | Natural<br>forest   | Single Line (Living Fence)               |
|                                  | Country 1 | Organization 1 | Site 2        | Direct Seeding                                  | Agroforest          | Partial Coverage (Applied<br>Nucleation) |

### Como estabelecer um sítio? - Estratos

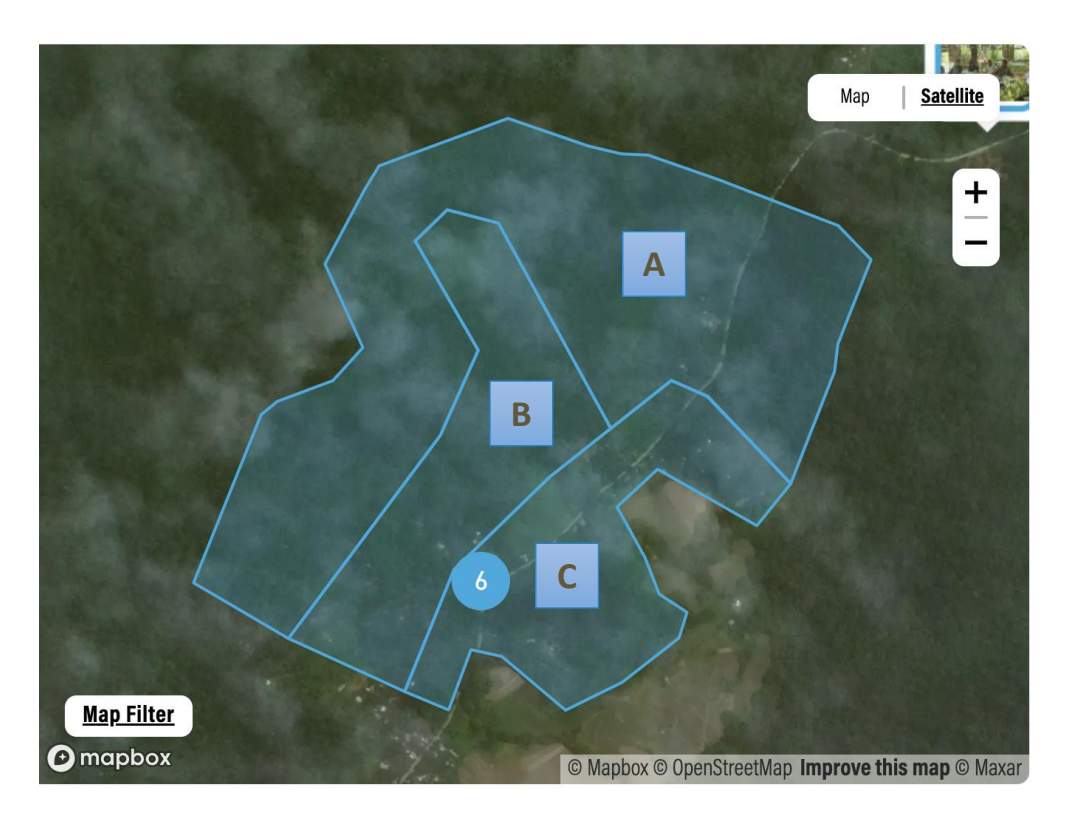

**Exemplos de Estratos:** 

- Estrato A: 0-15% de cobertura vegetal
- Estrato B: 15-25% de cobertura vegetal
- Estrato C: >25% de cobertura vegetal

- O que é considerado um Estratos para PPC?
  - Estratos são diferenças nas condições de um sítio.
  - Por exemplo, se a área restaurada tem uma diversidade significativa de topografia, vegetação, histórico de uso do solo, perturbação etc., que pode impactar significativamente o sucesso da restauração. Os implementadores devem estratificar o sítio para representar e capturar essas diferenças.
- Dentro do shapefile do sítio, você DEVE incluir a estratificação por prática de restauração, o uso do solo alvo e a distribuição (Anexo 3, subprotocolo 14)
- Se existirem outros tipos de estratos em seu sítio, você será encorajado a incluí-los em seus shapefiles de sítio, mas isso não será obrigatório. Você também pode fornecer informações sobre outros tipos de estratos no formulário de estabelecimento do sítio (Página 46)

\*Boas informações sobre estratos podem nos ajudar a reduzir o número de parcelas de monitoramento de árvores – converse com a equipe global de monitoramento!

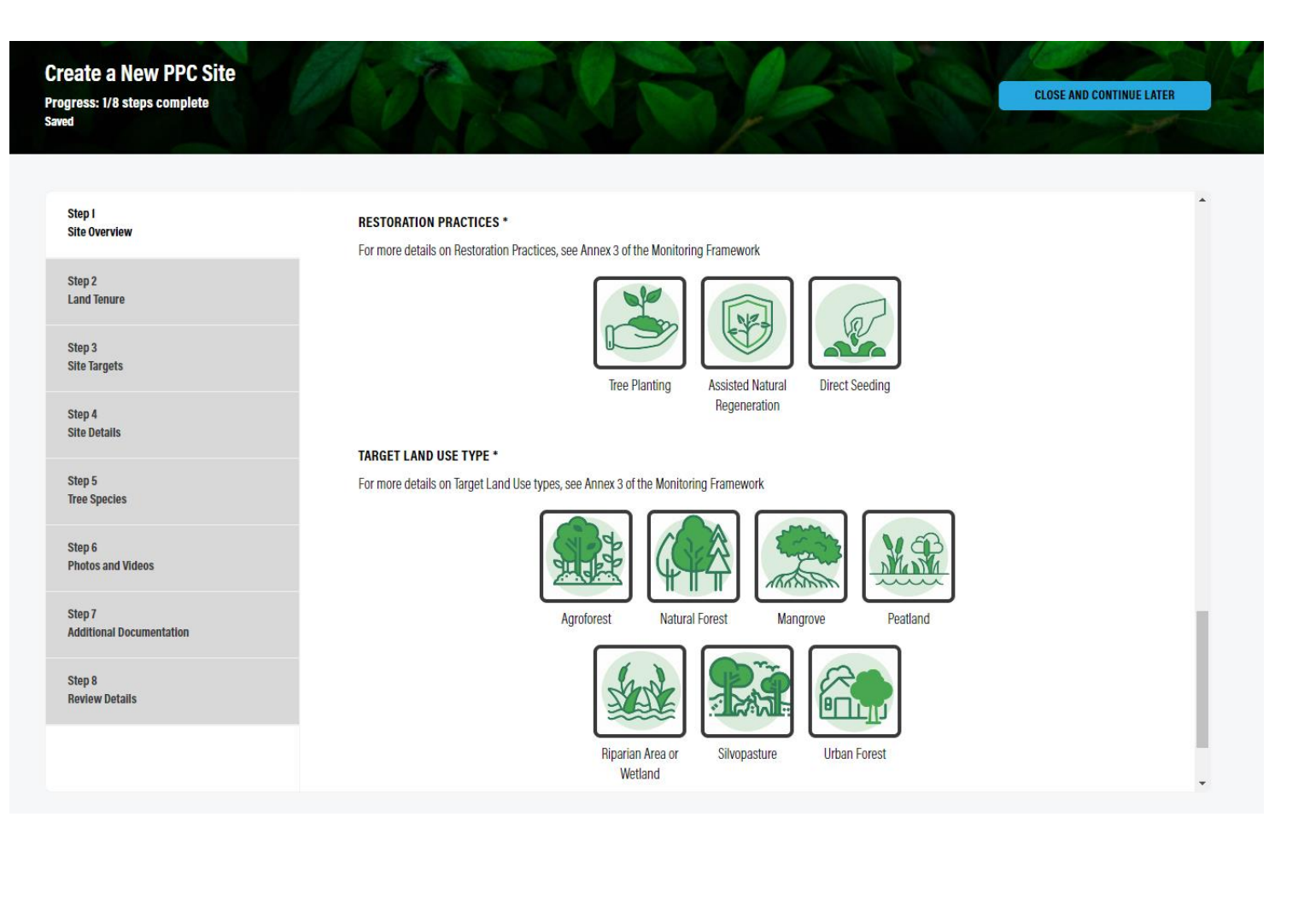

Etapa 1 de 8: Visão geral do sítio

- 1.3 Práticas de Restauração e Sistemas Alvo
- Selecione as práticas de restauração e os tipos de uso da terra que o local está usando
  - Veja mais detalhes na próxima página
- Clique em 'Salvar e continuar'

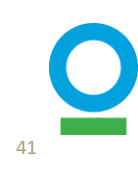

#### Antes

-práticas, tipos de terras misturados

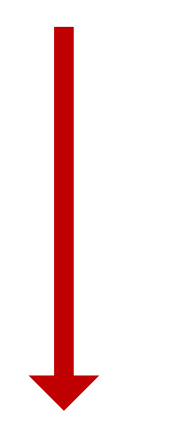

-Classificações mais

Agora

específicas

#### Estratégias de Restauração

Agrofloresta

- Nucleação Aplicada/Ilhas Árvores
- Regeneração Natural Assistida
- Plantio de Enriquecimento
- Restauração de Manguezais
- Restauração de turfeiras
- Dispersão de Sementes/ Semeadura Direta
- Silvipastoril
- Zonas úmidas/Ribeirinhos

#### Práticas de Restauração

- Regeneração Natural Assistida
- Semeadura Direta
- Plantio de Árvores

#### Usos do solo alvo

- Agrofloresta
- Mangue
- Floresta natural
- Turfeira
- Zona Ribeirinha/Zona úmida
- Silvipastoril
- Floresta Urbana

#### Etapa 1 de 8: Visão geral do sítio

#### **1.3 Práticas de Restauração e** Sistemas Alvo

- Atualizamos o sistema de Tipos de Intervenção de Restauração
- Especificar todos os que se aplicam ao sítio
- Aplica-se a todos os sítios NOVOS
- Atualizaremos os sítios existentes para você
- Para mais detalhes, consultar o anexo 3 do quadro de monitoramento

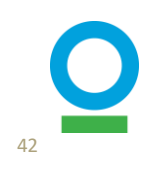

| Step 1 Site Overview                                                      | Land Tenure                                                                                                    | Passo 2 de 8: Posse da                                       |
|---------------------------------------------------------------------------|----------------------------------------------------------------------------------------------------|--------------------------------------------------------------|
| Step 2<br>Land Tenure<br>Step 3<br>Site Targets<br>Step 4<br>Site Detaile | LAND TENURE TYPE •<br>Within the context of the PPC program, land tenure types are defined as follows:<br>Private Land that is owned and managed by a private landowner or company                                                                                                    | <u>Terra</u>                                                 |
| Step 5<br>Tree Species<br>Step 6<br>Photos and Videos                     | <ul> <li>Public: Other publicly managed land such as managed forest plantations, or subnational parks and reserves</li> <li>Indigenous: Land governed by indigenous customary tenure and other community agreements</li> <li>Communal: Land acquired, possessed, and transferred under community-based regimes, and are typically under customary tenure systems</li> <li>National protected area: Protected areas, parks, or reserves managed by the corresponding national body. These lands typically have regulations on access and use and are managed for the purpose of conserving nature and natural resources</li> </ul> | <ul> <li>Selecione os tipos de posse<br/>da terra</li> </ul> |
| Step 7<br>Additional Documentation<br>Step 8<br>Review Details            | • Other: Any land that does not fall under the above mentioned categories<br>$ \begin{array}{c} \hline \hline \hline \hline \hline \hline \hline \hline \hline \hline \hline \hline \hline \hline \hline \hline \hline \hline \hline$                                                                                                    | Clique em 'Salvar e continuar'                               |
|                                                                           | BACK SAVE AND CONTINUE                                                                                                    |                                                              |

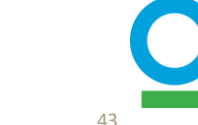

| Step 1<br>Site Overview     | Site Targets                                                                                                    |
|-----------------------------|----------------------------------------------------------------------------------------------------|
| Step 2<br>Land Tenure       |                                                                                                    |
|                             | TARGET % SURVIVAL RATE OF PLANTED TREES AT YEAR 5 *                                                                                                    |
| Step 3<br>Site Targets      | By year 5, what percentage of planted trees do you expect to have survived? This field is only applicable if you are planting trees. It is not applicable for direct seeding and natural regeneration.    |
| Step 4<br>Site Details      |                                                                                                    |
| Sten 5                      | TARGET % CROWN COVER BY YEAR 5 *                                                                                                    |
| Tree Species                | By year 5, what portion of land do you expect to have covered by the crown or canopy of trees, expressed as a percentage. This relates to the size and density of trees in an area.                       |
| Step 6<br>Photos and Videos |                                                                                                    |
| Step 7                      | TARGET % SURVIVAL RATE OF DIRECT SEEDING                                                                                                    |
| Additional Documentation    | The target survival rate of seeds planted by year 5. Only provide this target if direct seeding is a restoration methodology used at this site.                                                           |
| Step 8<br>Review Details    |                                                                                                    |
|                             | ANR: TREES PER HECTARE                                                                                                    |
|                             | Specify the number of trees per hectare you are expecting to have in this site for natural regeneration. Only provide this target if natural regeneration is a restoration methodology used at this site. |
|                             | 10                                                                                                    |
|                             | ANR: HECTARES FOR NATURAL REGENERATION *                                                                                                    |
|                             | Number of hectares you are expecting to have in this site for natural regeneration.                                                                                                    |
|                             | 3                                                                                                    |
|                             |                                                                                                    |

### Etapa 3 de 8: Metas do sítio

• Fornecer metas específicas do sítio para sobrevivência e regeneração natural, conforme aplicável

#### RNA

SAVE AND CONTINUE

- Fornecer o número de árvores por ha e o total de ha onde RNA é a prática de restauração no sítio
- Após a apresentação das atividades da RNA por meio de relatórios trimestrais (página 73), o IMP calculará o número total de árvores: RNA = n. de árvores por ha x n. de ha em RNA
- Clique em 'Salvar e Continuar'

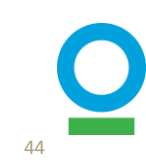

| Site Details                                                                                                    |            |
|----------------------------------------------------------------------------------------------------|------------|
| Step 2<br>Land Tenure                                                                                                    |            |
| Step 3<br>Site Targets       Include the total number of mature trees on this restoration site. A mature tree is any tree with a diameter at breast height (DBH) of 10cm or greater                                                                     |            |
| Step 4<br>Site Details                                                                                                    |            |
| SOIL CONDITION                                                                                                    |            |
| Step 5 Soil condition refers to level of degradation of this restoration site. Tree Species                                                                                                    |            |
|                                                                                                    | ~          |
| Step 6 Photos and Videos PLANTING PATTERN                                                                                                    |            |
| Step 7         Description of planting pattern l.e. grid spacing, clumping, etc (a diagram/drawing displaying planting details is strongly recommended to include in the phadditional Documentation           Additional Documentation         section) | otos       |
| Step 8<br>Review Details                                                                                                    |            |
| STRAITFY YOUR SITE                                                                                                    |            |
| Strata are differences in the characteristics of your site. For example, if the site contains multiple vegetation types, restoration interventions, soil types, or history, etc.                                                                        | isturbance |
| If your site contains strata, please assign each strata a number and description, such as 1. Areas with secondary growth, 2. Areas without secondary gro                                                                                                | wth.       |
| + ADD STRATA                                                                                                    |            |
| UPLOAD STRATA DESCRIPTION                                                                                                    |            |
| A diagram/drawing of the strata is strongly recommended                                                                                                    |            |
| Upload File                                                                                                    |            |
| Drag and drop or browse your device                                                                                                    |            |

### Passo 4 de 8: Detalhes do Sítio

- Adicione o número de árvores pré-existentes no sítio (se houver), a condição do solo e o espaçamento de plantio
- Carregue a documentação sobre estratificação ainda não capturada no shapefile, se aplicável
- Clique em 'Salvar e continuar'

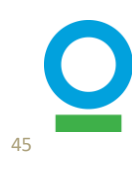

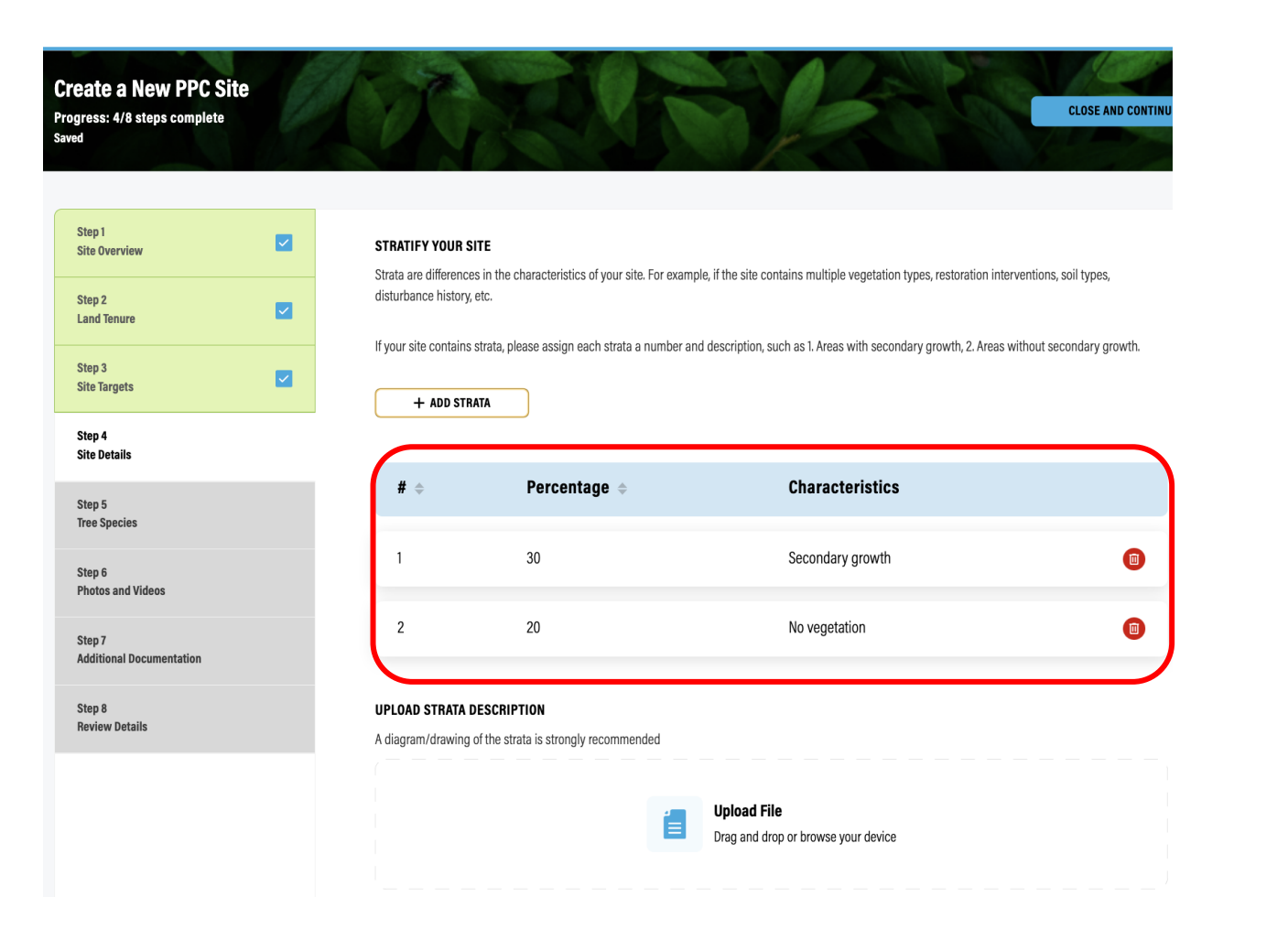

#### Passo 4 de 8: Detalhes do Site – Mais sobre Estratos

- Estratificação por prática de restauração, uso do solo alvo e distribuição já são necessários em seu shapefile. Você pode inserir informações sobre estratos adicionais aqui, se aplicável
  - Por exemplo: se 30% da área do sítio não tem vegetação e 70% tem algum grau de crescimento secundário, podemos dividi-los em dois estratos

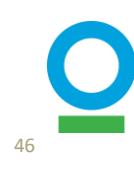

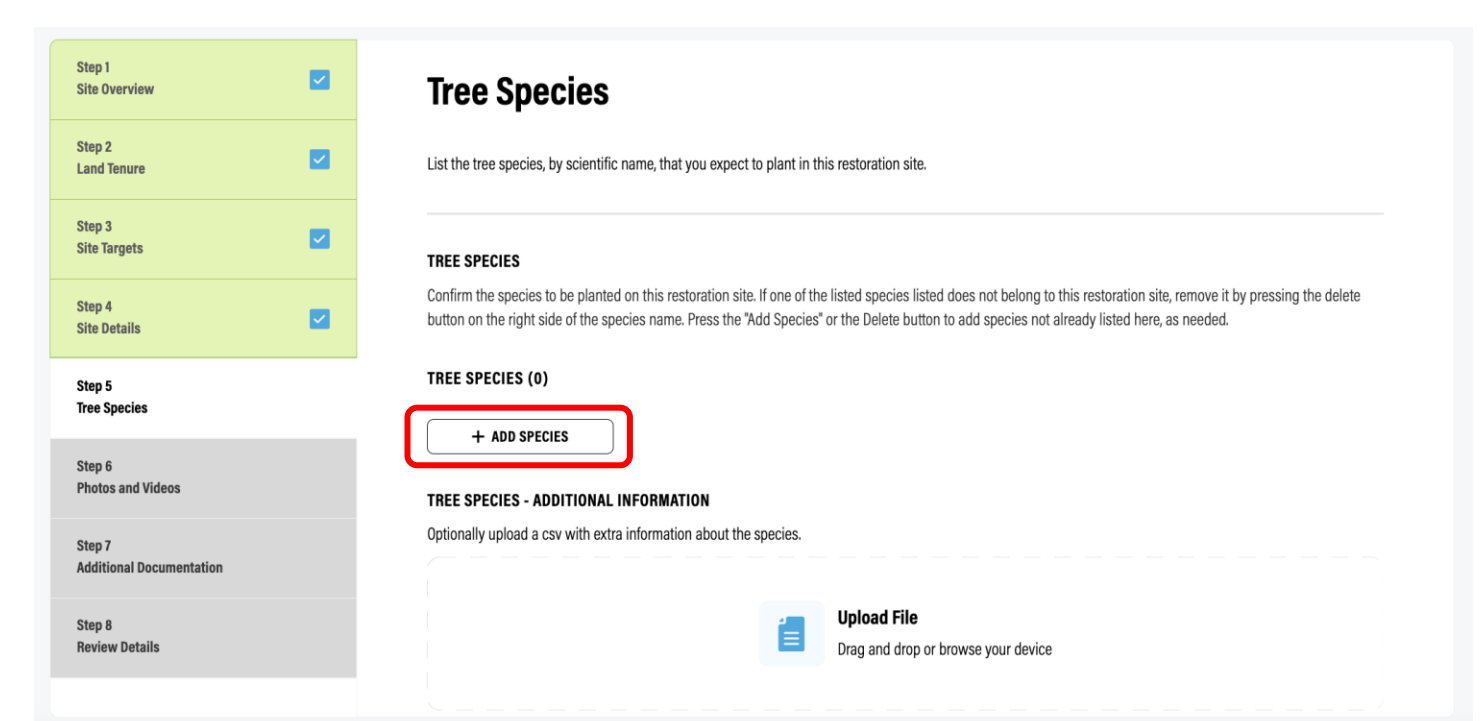

#### Passo 5 de 8: Espécies de Árvores

- 5.1 Informações necessárias
- Adicione a lista de espécies de árvores que você planeja usar em seu sítio de restauração:
  - Usar nomes científicos
- Carregue documentação extra sobre as espécies arbóreas, se aplicável (por exemplo, lista de espécies plantadas no sítio + quantidade).

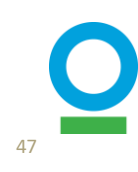

 $\bigotimes$ 

#### ARE THERE ANY INVASIVES IN THIS SITE?

List invasive plant species observed, if any, and their prevalence on the site. Details on how these will be managed should be included in the technical report

| Ves   |  |
|-------|--|
| No No |  |

#### LIST INVASIVE PLANT SPECIES OBSERVED, IF ANY, AND THEIR PREVALENCE ON THE SITE

Details on how these will be managed should be included in the technical report

+ ADD INVASIVE

Add invasive

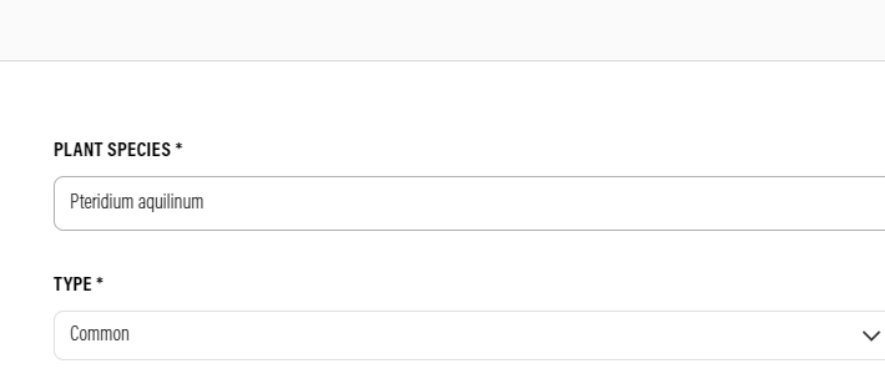

SAVE

#### Passo 5 de 8: Espécies de Árvores

#### **5.2 Espécies Invasoras**

- Se o seu sítio tiver espécies invasoras observadas, selecione "Sim". Caso contrário, selecione "Não"
  - Se "Sim":
  - Clique em "+ ADICIONAR INVASORAS":
  - Adicionar o nome da espécie invasora
  - Adicione o tipo (Dominante, Comum, Incomum).
- Clique em 'Salvar e continuar'

48

- O programa PPC se comprometeu a não plantar nenhuma espécie invasora
- Identificamos algumas espécies não nativas plantadas ou registradas nos sítios do projeto, algumas das quais precisam de cautela.
- Portanto, se você identificar alguma espécie invasora/introduzida no campo, informe à equipe de monitoramento global e juntos decidiremos quais ações tomar
  - Como por exemplo, remover a árvore, mantê-la se ela não impor ameaças a outras árvores, ou outras opções.

#### Passo 5 de 8: Espécies de Árvores

#### 5.2 Mais sobre espécies invasoras

#### SEEDS DETAILS

If you are doing direct seeding on this site, please add each species or seed mix you plan to use. For each species or mix added, the form will ask for the number of seeds in a sample and the weight of the sample to calculate the seeds per kg. When reporting you will indicate the total weight of seeds you have planted each month and we will use this table to calculate the total number of seeds planted.

| + ADD SPECIES OR MIX        |      |           |                    |                     |
|-----------------------------|------|-----------|--------------------|---------------------|
| ВАСК                        |      |           | SAVE AND CO        | NTINUE              |
| Add Species or mix          |      | ⊗         |                    |                     |
| SEED SPECIES OR MIX *       |      |           |                    |                     |
| NUMBER OF SEEDS IN SAMPLE * |      |           |                    |                     |
| WEIGHT OF SAMPLE IN KG *    |      |           |                    |                     |
|                             | # \$ | Species 🗢 | Seeds Per Sample 💠 | Sample Weight(Kg) 💠 |
| SAVE                        | 1    | Mix       | 1000               | 1                   |

#### Passo 5 de 8: Espécies de Árvores

#### **5.3 Detalhes das sementes**

- Se você estiver fazendo semeadura direta em seu sítio
- Acrescentar informações para cada espécie ou mistura de sementes:
  - Use nomes científicos
  - Ou selecione: Mix

Seeds Per Kg 🔶

1000.00

- Adicionar o número aproximado de sementes de uma amostra (Kg)

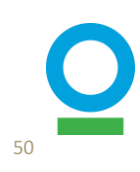

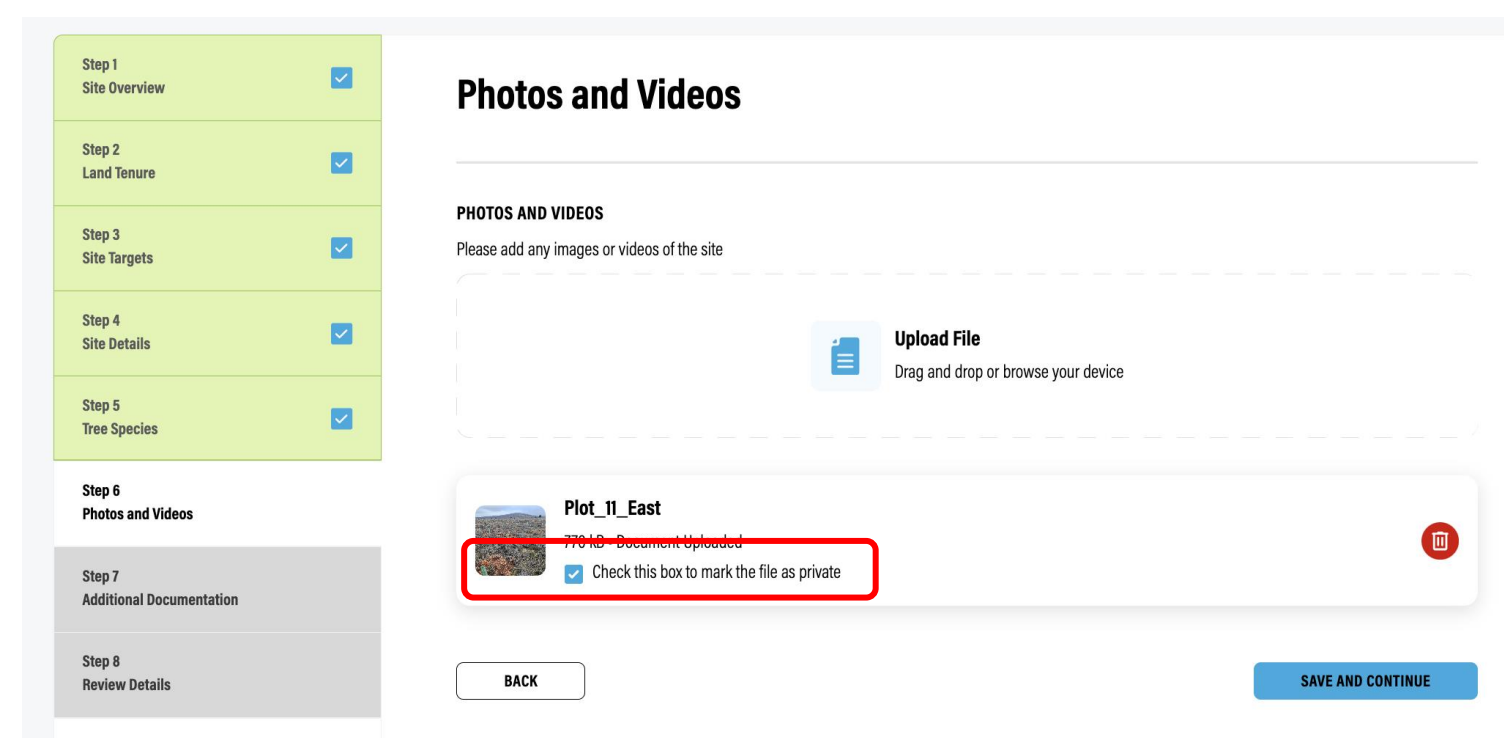

#### Passo 6 de 8: Fotos e Vídeos

- Carregar mídia e definir o status de visibilidade como público ou privado
- Clique em 'Salvar e Continuar'

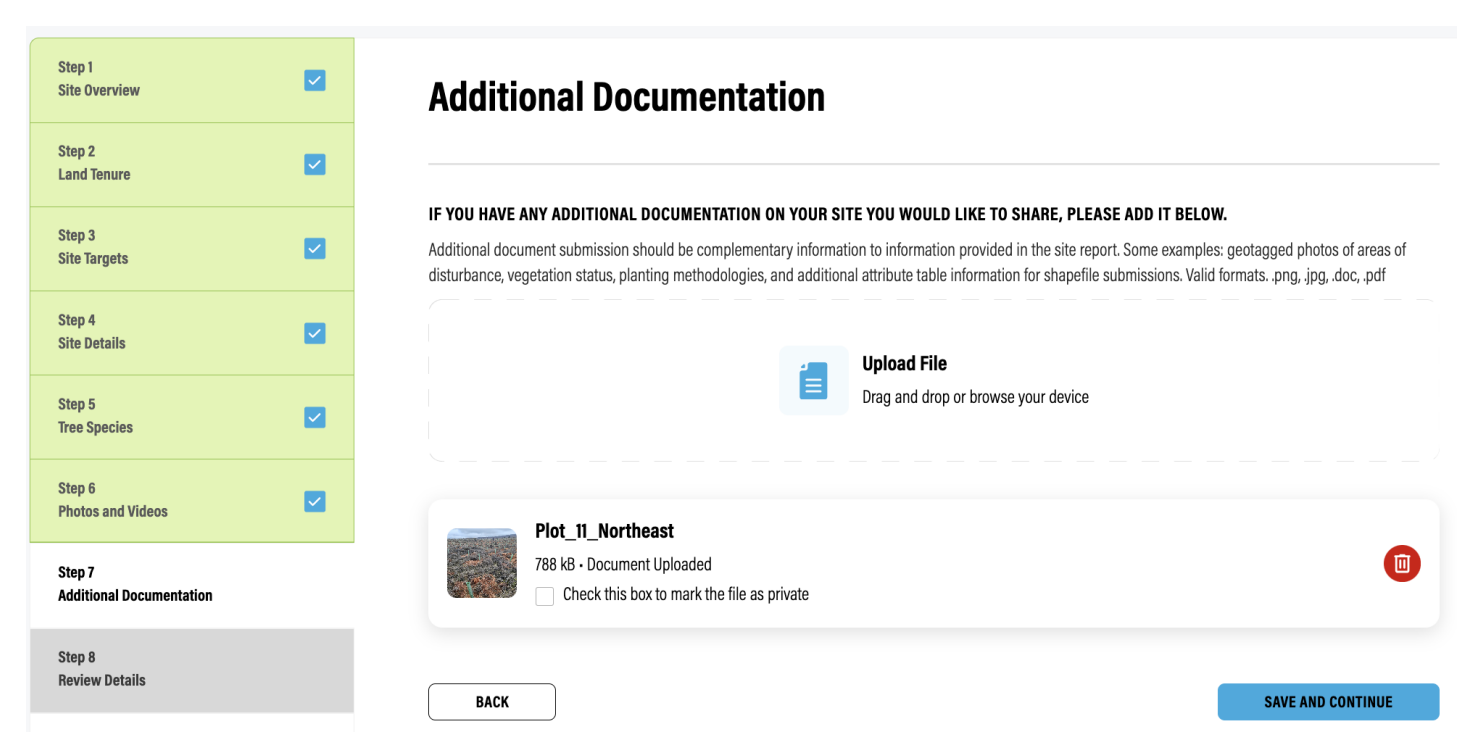

### Passo 7 de 8: Informações adicionais

- Carregar informações adicionais, se aplicável
  - Por exemplo, fotos georreferenciadas de áreas com algum tipo de perturbação, status da vegetação, metodologias de plantio e informações adicionais de tabela de atributos para envios de shapefile
- Clique em 'Salvar e Continuar'

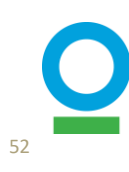

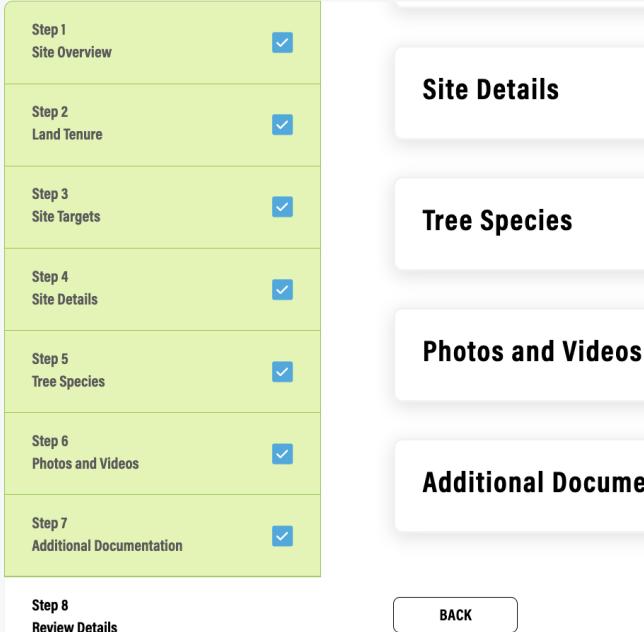

| Site Details             | Edit          |
|--------------------------|---------------|
| Tree Species             | <u>Edit</u> v |
| Photos and Videos        | Edit 🗸        |
| Additional Documentation | Edit          |
| ВАСК                     | SUBMIT        |

### Passo 8 de 8: Revisão das informações enviadas

Revise suas informações clicando nas setas suspensas para cada categoria

- Clique em 'Editar' para navegar até essa seção se quiser fazer alterações
- Clique em 'Enviar' e você finalizou o estabelecimento do sítio!

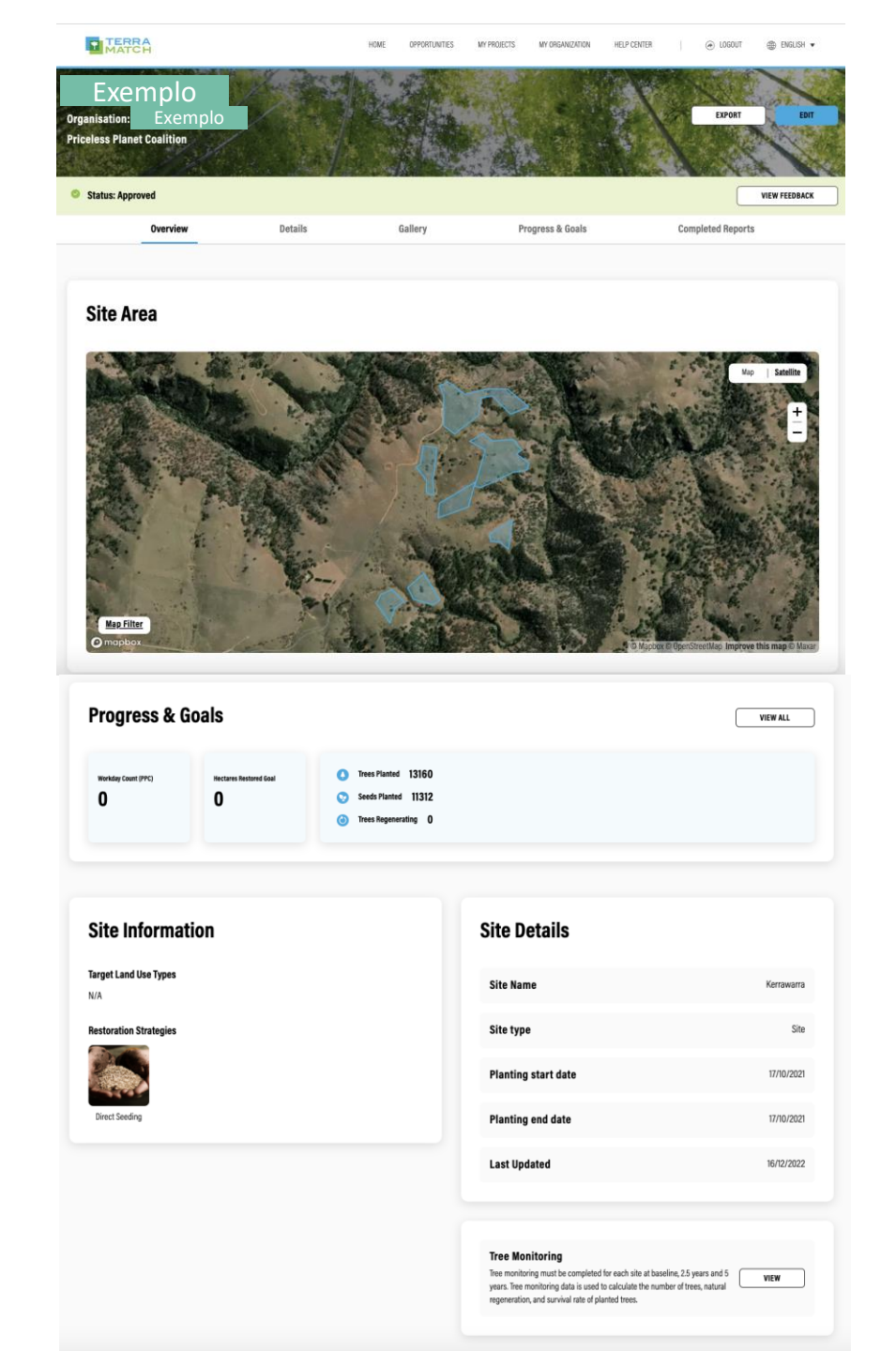

# Página inicial do seu sítio: como fica

#### Mapa mostrando a área do sítio

#### Progresso e metas do sítio

- Contagem de pessoas-dias de trabalho, árvores plantadas, etc.

Informações do Sítio e Detalhes do Sítio - Práticas, sistemas alvo, data de início e término Monitoramento de Árvores

- Pule para o formulário Kobo

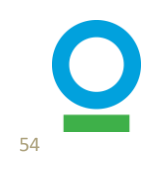

# 4. Relatórios Trimestrais – Nível PROJETO

### Relatórios trimestrais no nível do PROJETO: Visão Geral

Coletar e carregar informações para CADA Projeto

Relatório trimestral para o período de 5 anos:

- Narrativas técnicas e públicas
- Árvores cultivadas em viveiros (opcional)
- Pessoas-dias de trabalho ao nível do projeto (gestão de projetos e atividades de viveiro, consulte o guia "Quantificação de pessoas-dias de trabalho e impactos socioeconómicos")
- \* Se nenhuma atividade ocorreu dentro do seu projeto em um determinado trimestre, você ainda deve adicionar as informações no relatório trimestral para confirmar que nenhuma atividade ocorreu.
- \* Por favor, mantenha o controle de seus dados para todo o trimestre, pois você precisará relatá-los na data de entrega do seu relatório trimestral.

#### Relatório anual para o período de 5 anos

 Parceiros de restauração socioeconômica (entregue no relatório do 4º trimestre - com vencimento em janeiro - e referente a todo o ano anterior)

| Project Report                                 |               |                              |               |                   | Nível de projet |
|------------------------------------------------|---------------|------------------------------|---------------|-------------------|-----------------|
| Report +                                       | Status 🗧      | Con                          | npletion 🗢    | Last Update 🗢     |                 |
| Test_project                                   | ⊗ Not start   | ed 0%                        |               | N/A               | WRITE REPORT    |
| Additional Reports<br>Report Status SHOW ALL ~ |               |                              |               |                   | Nível de sítio  |
| Report $\Leftrightarrow$                       | Status 🗢      | Completion $\Leftrightarrow$ | Last Update 💠 |                   |                 |
| Test_site 1                                    | Started       | 83%                          | 05/12/2023    | NOTHING TO REPORT | CONTINUE REPORT |
| Test_site 2                                    | 😣 Not started | 0%                           | N/A           | NOTHING TO REPOR  | WRITE REPORT    |

- Vá para a página de perfil do projeto que você está monitorando
  - Clique em 'Tarefas de relatório' para exibir todos os períodos de relatório que não foram concluídos (consulte a página 16)
- Clique em 'Exibir' para ver todos os relatórios de nível de projeto e sítio desse trimestre que precisam ser enviados/atualizados
- Clique em 'Escrever relatório' para começar a editar ou em 'Continuar relatório' se você já tiver iniciado.

HOME OPPORTUNITIES MY PROJECTS MY ORGANIZATION NOTIFICATIONS HELP CENTER

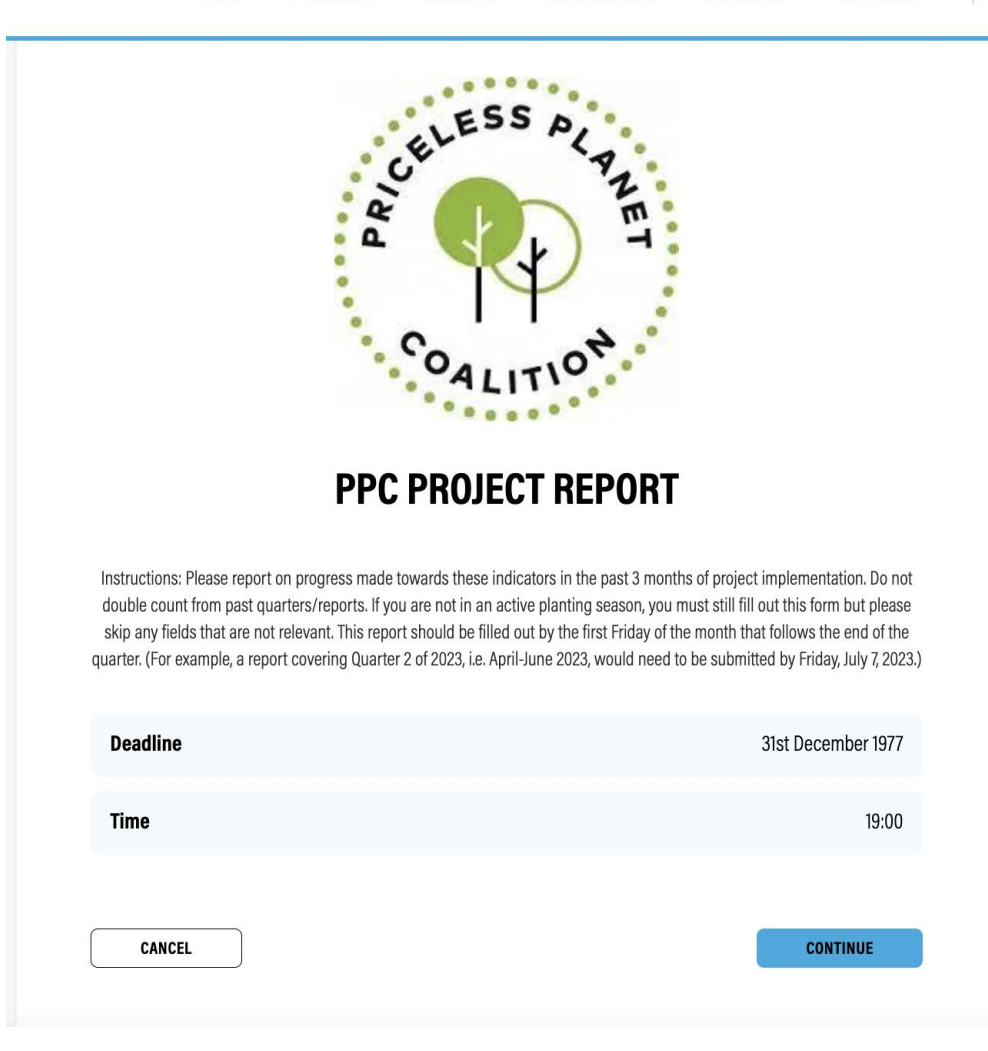

- Antes de começar, certifique-se de ter todas as informações necessárias.
- Clique em 'Iniciar'

CLOSE AND CONTINUE LATER

PPC Project Report September - October 2022 Progress: 1/5 steps complete Unsaved

| rmation        | General Information                                                                                                    |     |
|----------------|----------------------------------------------------------------------------------------------------|-----|
| n in Nurseries |                                                                                                    |     |
|                | REPORT TITLE •<br>Please provide a unique name for your report that will be easy for your team to remember.                                                                                                    |     |
|                | October 2022 Report - Australia                                                                                                    |     |
| ocuments       | TECHNICAL NARRATIVE *                                                                                                    |     |
| tails          | Please provide a few sentences that describe the activities that were carried out during the last 3 months. Some examples may include process of engagement will communities, process of selecting the restoration method, experience with implementation, challenges and barriers that were overcome, lessons learned, etc.                          | ith |
|                | *Information provided in the Technical Narrative will only be shared with Conservation International and World Resources Institute for the use in project<br>management, and will not be shared with Mastercard or any other donors who are members of the Priceless Planet Coalition.                                                                |     |
|                | Planting targets are on-track for completion in 2022, with wet conditions causing only minor delays or design changes at some sites.                                                                                                    |     |
|                | Planting and direct seeding activities were undertaken in Victoria and NSW in October:                                                                                                    |     |
|                | - VIC: It has been muddy on sites in Victoria, but GA and contractors were able to continue with efforts and complete planting at all remaining 2022 sites and achieve the target planting of over 170,000 trees this planting season.                                                                                                    | 11  |
|                | PUBLIC NARRATIVE                                                                                                    |     |
|                | Is there anything you would like to share publicly about this site? Information provided in the Public Narrative may be shared with public audiences beyond<br>Conservation International and World Resources Institute. This may include sharing with Mastercard and other donor, on social media, or in blog posts.                                 |     |
|                | Despite the wet conditions in Victoria, Greening Australia and delivery partners were able to continue with efforts and complete planting at all remaining 2022 sites and achieve the 170,000 tree target for this season. Once it dries out in NSW, we will complete the remaining five sites in NSW and our 2022 planting program will be complete. |     |
|                |                                                                                                    | 1   |

BACK

### Passo 1 de 5: Informações Gerais

- Adicionar um título de relatório
  - Incluir a identificação do trimester ou data do relatório no título auxilia na identificação
- Adicionar a narrative técnica e pública
  - A narrativa técnica permanecerá interna e deve conter informações sobre a implementação técnica do seu projeto ao longo do trimestre. A narrativa pública é uma informação que pode ser compartilhada publicamente (com Mastercard, doadores, blogs ou mídias sociais).
- Clique em 'Salvar e Continuar'

| Step 1 General Information         | Trees Grown in Nurseries                                                                                                    |
|------------------------------------|----------------------------------------------------------------------------------------------------|
| Step 2<br>Trees Grown in Nurseries | Did any of your seedlings reach a viable stage in your nurseries this quarter?                                                                                                    |
| Step 3<br>Workdays                 | DID ANY OF YOUR SEEDLINGS REACH A VIABLE STAGE IN YOUR NURSERIES THIS QUARTER?                                                                                                    |
| Step 4<br>Photos + Documents       | This question only applies to projects that include growing seedlings in nurseries as part of their design.                                                                                                    |
| Step 5<br>Review Details           | No No                                                                                                    |
|                                    | stage, disaggregated by species, and each seeding is only counted once. You can find the species you identified at the start of the project below. If you have additional species to add, you can either search for species scientific name or manually add new ones to the table.  TREE SPECIES (0)  TOTAL COUNT: (0) |
|                                    | + ADD SPECIES ADDITIONAL INFORMATION (OPTIONAL) Optionally upload a csv or Excel file with extra information about the species.                                                                                                    |
|                                    | Upload File<br>Drag and drop or browse your device                                                                                                    |
|                                    |                                                                                                    |

### Passo 2 de 5: Árvores Cultivadas em Viveiros (opcional)

- Especifique se alguma árvore atingiu viabilidade em seus viveiros neste trimestre
  - Se 'Não', clique em 'Salvar e Continuar'
  - Se 'Sim', adicione espécies e números usando nomes científicos, carregue documentação adicional, se aplicável, e clique em 'Salvar e Continuar'

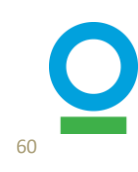

| 1<br>ral Information        | Workdays                                                                                                    |
|-----------------------------|----------------------------------------------------------------------------------------------------|
| ) 2<br>s Grown in Nurseries | A person day of work is defined as 8 hours of work completed, or the legal amount of time in the workday for the country of the activity. Collection of these data allows us to track the direct economic impacts of restoration on local peoples. It also allows us to track equity of labor in the sense of avoiding child labor,                                                                                                  |
| ) 3<br>kdays                | encouraging women's participation in the workforce, and enhancing economic opportunities to local and indigenous peoples. Please report on the days of work at the project level over the last three months.                                                                                                    |
| 4<br>tos + Documents        |                                                                                                    |
| 5<br>ew Details             | DID ANYONE WORK ON PROJECT LEVEL TASKS THIS QUARTER?<br>Types of work that are considered at the project level include project management, seed collection, nursery establishment and other project level categories. Work<br>that is recorded at the site level include site establishment, planting, monito ing, and maintenance work.                                                                                             |
|                             | If you answer yes, please also provide a disaggregate by gender, age, and ennicity within each of the types of work listed below.                                                                                                    |
|                             | Ves                                                                                                    |
|                             | ○ No                                                                                                    |
|                             | HOW MANY PAID WORKDAYS WERE GENERATED? •<br>A person day of work is defined as 8 hours of work completed, or the legal amount of time in the workday for the country of the activity. Here you are reporting the number of paid workdays at the project level over the last 3 months. The work does not have to be consecutive hours. Hours completed over different days can be summed into person days of work.                    |
|                             | HOW MANY VOLUNTEERS WORK DAYS WERE GENERATED? •<br>A person day of work is defined as 8 hours of work completed, or the legal a mount of time in the workday for the country of the activity. Here you are reporting the<br>number of volunteer workdays at the project level over the last 3 months. The work does not have to be consecutive hours. Hours completed over different days can<br>be summed into person days of work. |
|                             | 20                                                                                                    |
|                             |                                                                                                    |

# Passo 3 de 5: Pessoas-dias de trabalho

#### 3.1 Informações gerais

- Especifique quantas pessoas-dias de trabalho remunerado e voluntário foram feitos no trimestre anterior
- Forneça a soma das pessoas-dias de todas as atividades no nível do projeto aqui
  - Incluir gerenciamento de projetos, operações de viveiro (considera coleta de sementes) ou especificar outras atividades com pessoas-dias contadas no último trimestre para o projeto
- Por favor, certifique-se de que você não está duplicando a quantidade de pessoas-dias de trabalho para relatórios de nível de projeto e sítio, pois consideramos atividades/funções diferentes para ambos.

#### PROJECT ESTABLISHMENT

Was any of the work this quarter put towards establishing the project? If so, please add demographic details about the people who worked on establishing the project this quarter.

| Yes                                                                                      |                                                            |    |
|------------------------------------------------------------------------------------------|------------------------------------------------------------|----|
| O No                                                                                     |                                                            |    |
| ADD PAID WORKDAYS FOR PROJECT ESTABLISHMENT                                              |                                                            |    |
|                                                                                          |                                                            |    |
| + ADD WORKDAYS                                                                           |                                                            |    |
| ADD VOLUNTEER WORKDAYS FOR PROJECT ESCRUSHMENT                                           | W Yes                                                      |    |
|                                                                                          | Add Workdays                                               | ۲  |
|                                                                                          |                                                            |    |
| NURSERY OPERATIONS                                                                       | SELECT GENDER *                                            |    |
| Was any of the work this quarter put towards nursery operations? If so, plea<br>quarter. | Female                                                     | ~  |
| O Yes                                                                                    | SELECT AGE •                                               |    |
|                                                                                          | Adult (24-65)                                              | ~  |
|                                                                                          | SELECT ETHNICITY •                                         |    |
|                                                                                          | IF OTHER, PLEASE SPECIFY                                   | ~  |
|                                                                                          | xxxx                                                       |    |
|                                                                                          | HOW MANY WORKDAYS WERE CREATED FOR THE SELECTED OPTIONS? * |    |
|                                                                                          | 40                                                         | \$ |
|                                                                                          |                                                            |    |
|                                                                                          | SAVE                                                       |    |
| L                                                                                        |                                                            |    |

# Passo 3 de 5: Pessoas-dias de trabalho

#### **3.2** Disagregação da inoformação

- Para CADA atividade no nível do projeto, especifique se há alguma informação de pessoas-dias de trabalho
- Se 'Não', vá para a próxima seção
- Se "Sim", clique em "Adicionar pessoasdias" para pessoas-dias de trabalho pagos e/ou voluntários e forneça mais detalhes demográficos (sexo, idade, etnia)

\*Esta informação era anteriormente carregada com arquivos do Excel. Atualizamos o sistema e não usaremos mais arquivos do Excel para relatórios trimestrais.

Consulte o guia "Quantificação de Impactos Socioeconômicos" para obter mais detalhes.

#### SOCIOECONOMIC RESTORATION PARTNERS \*

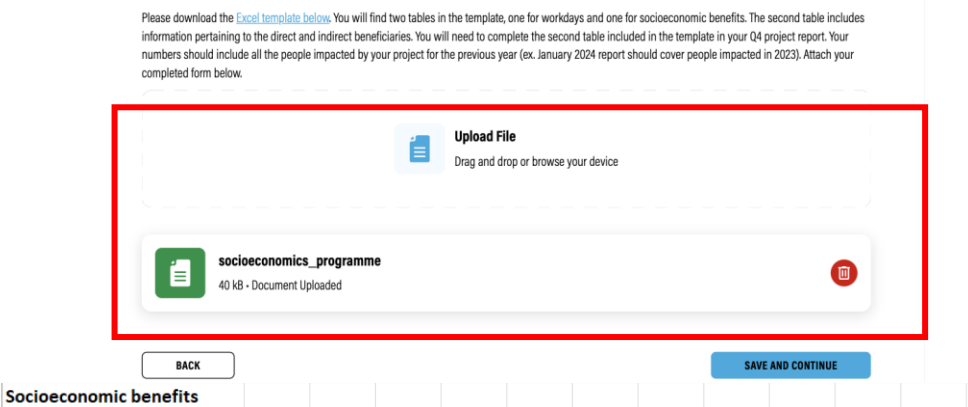

Direct socioeconomic beneficiaries: Any person who received intentional and direct socio-economic support from PPC Program activities and is aware that they received support (See sub-protocol 9, for more details). Support may be monetary or non-monetary, and include partnerships created as a direct result of the project that yield economic benefits during the project.

|                                                       |          |        | GEI  | NDER     |         |       | А     | GE  |         |          | ETHN     | NICITY  |         |
|-------------------------------------------------------|----------|--------|------|----------|---------|-------|-------|-----|---------|----------|----------|---------|---------|
|                                                       |          |        |      |          |         |       |       |     |         | Indigeno |          |         |         |
|                                                       |          |        |      |          | Decline |       |       |     |         | us       | Other    |         | Decline |
|                                                       |          |        |      | Nonbinar | to      |       |       |     |         | (please  | (please  |         | to      |
| Benefit Category                                      | TYPE     | Female | Male | y/Other  | Specify | 15-24 | 24-64 | 65+ | Unknown | specify) | specify) | Unknown | Specify |
|                                                       | Direct   |        |      |          |         |       |       |     |         |          |          |         |         |
| Income                                                | Indirect |        |      |          |         |       |       |     |         |          |          |         |         |
|                                                       | Direct   | 2      |      |          |         |       | 2     | 2   |         |          |          | 2       |         |
| In-kind benefits                                      | Indirect | 4      |      |          |         | 2     | 1     | L 1 |         |          |          | 4       |         |
| Conservation Agreement                                | Direct   |        |      |          |         |       |       |     |         |          |          |         |         |
| Payments                                              | Indirect |        |      |          |         |       |       |     |         |          |          |         |         |
|                                                       | Direct   |        |      |          |         |       |       |     |         |          |          |         |         |
| Increased market access                               | Indirect |        |      |          |         |       |       |     |         |          |          |         |         |
|                                                       | Direct   |        |      |          |         |       |       |     |         |          |          |         |         |
| Increased capacity                                    | Indirect |        |      |          |         |       |       |     |         |          |          |         |         |
|                                                       | Direct   |        |      |          |         |       |       |     |         |          |          |         |         |
| Training                                              | Indirect |        |      |          |         |       |       |     |         |          |          |         |         |
|                                                       | Direct   |        |      |          |         |       |       |     |         |          |          |         |         |
| Newly secured land title                              | Indirect |        |      |          |         |       |       |     |         |          |          |         |         |
| Increased protection of<br>traditional livelihoods or | Direct   |        |      |          |         |       |       |     |         |          |          |         |         |
| customer rights                                       | Indirect |        |      |          |         |       |       |     |         |          |          |         |         |
|                                                       | Direct   |        |      |          |         |       |       |     |         |          |          |         |         |
| Increased productivity                                | Indirect |        |      |          |         |       |       |     |         |          |          |         |         |
|                                                       | Direct   |        |      |          |         |       |       |     |         |          |          |         |         |
| Other (specify)                                       | Indirect |        |      |          |         |       |       |     |         |          |          |         |         |
| Total                                                 |          |        |      |          |         |       |       |     |         |          |          |         | 6       |
|                                                       |          |        |      |          |         |       |       |     |         |          |          |         |         |

Indirect socioeconomic beneficiaries: Family members of direct beneficiaries, and persons with involvement with local organizations and partnerships that may bring jobs in the future.

### Passo 3 de 5: Pessoas-dias de trabalho

**3.3 Parceiros de Restauração Socioeconômica** 

- Se este é o mês de janeiro, envie a planilha de parceiros de restauração socioeconômica do ano anterior
  - Cada seção (sexo, idade e etnia) deve somar o mesmo número
  - As etnias devem ser especificadas

\*Este passo é o mesmo do anterior. Ainda estamos usando o arquivo Excel (somente para SRP)

Consulte o guia "Parceiros de Restauração Socioeconômica" para obter mais detalhes.

| Information          | Photos + Documents                                                                                                    |
|----------------------|----------------------------------------------------------------------------------------------------|
| rown in Nurseries    |                                                                                                    |
| 3<br>days            | PLEASE ADD ANY IMAGES OR VIDEOS OF THE PROJECT                                                                                                    |
| 4<br>ios + Documents | Upload File<br>Drag and drop or browse your device                                                                                                    |
| p 5<br>riew Details  |                                                                                                    |
|                      | E<br>360 kB - Document Uploaded<br>Check this box to mark the file as private                                                                                                    |
|                      | ADDITIONAL DOCUMENTATION                                                                                                    |
|                      | If you have any additional documentation on you would like to share, please add it below. Additional document submission should be complementary information to<br>information provided in the project report. Some examples: complementary reports created for other purposes or information pertaining to your nurseries. Valid<br>formatspng, jpg, doc, pdf |
|                      | Upload File Drag and drop or browse your device                                                                                                    |
|                      |                                                                                                    |
|                      | BACK SAVE AND CONTINUE                                                                                                    |

#### Passo 4 de 5: Fotos + **Documentos**

- Carregar imagens, vídeos ou documentos adicionais, se aplicável
- Definir o status de visibilidade como público ou privado
- Clique em 'Salvar e Continuar'

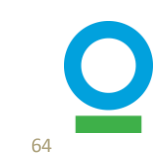

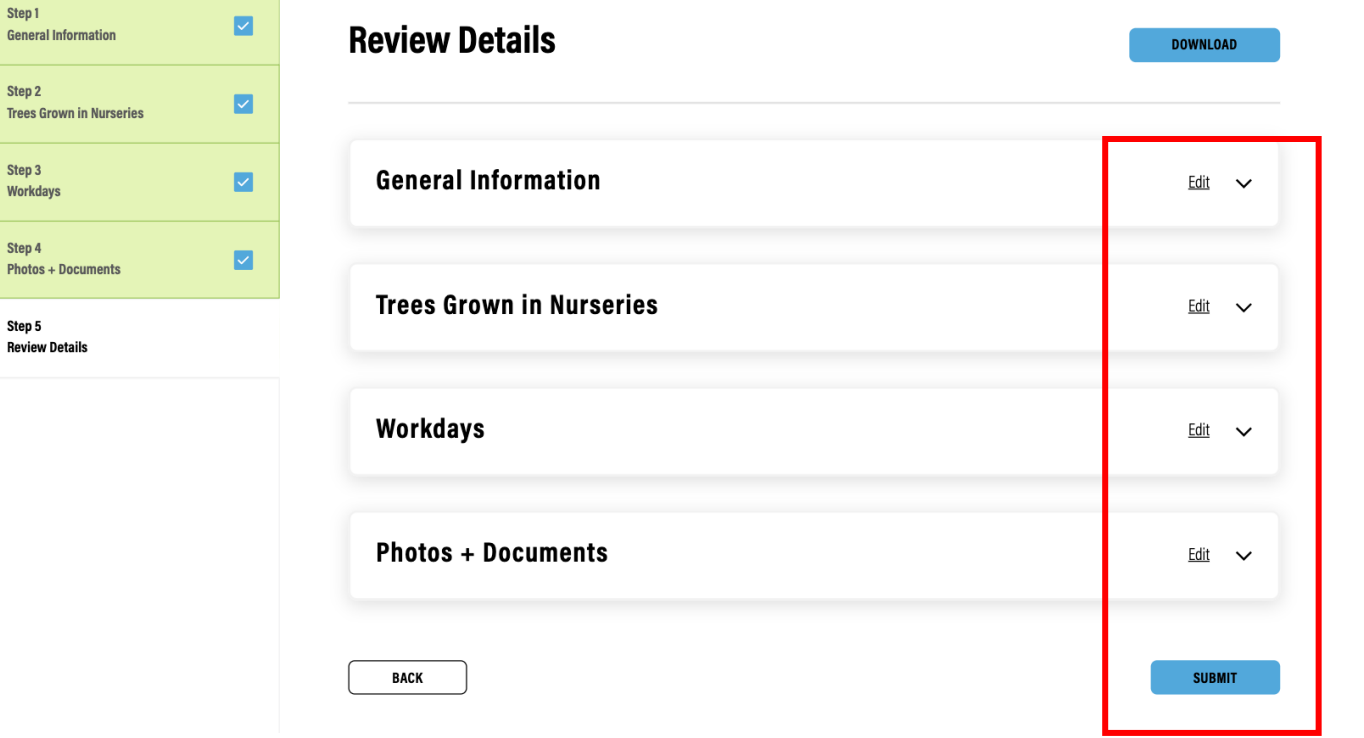

### Passo 5 de 5: Revisar detalhes

- Revise suas informações clicando nas setas suspensas de cada categoria
- Depois de verificado, clique em 'Enviar'

# 5. Relatórios Trimestrais – Nível SÍTIO

### Relatórios trimestrais no nível do SÍTIO: Visão Geral

Coletar e carregar informações para CADA Sítio

Relatório trimestral para o período de 5 anos:

- Árvores plantadas
- Sementes plantadas (se aplicável)
- Perturbações
- Pessoas-dias (estabelecimento do sítio, plantio, monitoramento, manutenção)
- Fotos e documentação adicionais
- \* Se nenhuma atividade ocorreu dentro do seu projeto em um determinado trimestre, você ainda deve adicionar as informações no relatório trimestral para confirmar que nenhuma atividade ocorreu.
- \* Por favor, mantenha o controle de seus dados para todo o trimestre, pois você precisará relatá-los na data de entrega do seu relatório trimestral.

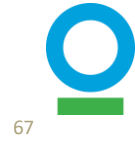

| Project Report                                 |             |                              |               | Nível de projeto                  |
|------------------------------------------------|-------------|------------------------------|---------------|-----------------------------------|
| Report \$                                      | Status      | \$ Con                       | npletion 🗢    | Last Update 💠                     |
| Test_project                                   | 😣 Not st    | arted 0%                     |               | N/A WRITE REPORT                  |
| Additional Reports<br>Report Status SHOW ALL ~ |             |                              |               | Nível de sítio                    |
| Report ¢                                       | Status 💠    | Completion $\Leftrightarrow$ | Last Update 💠 |                                   |
| Test_site 1                                    | Started     | 83%                          | 05/12/2023    | NOTHING TO REPORT CONTINUE REPORT |
| Test_site 2                                    | Not started | 0%                           | N/A           | NOTHING TO REPORT WRITE REPORT    |

- Vá para a página de perfil do projeto que você está monitorando
- Clique em 'Tarefas de relatório' para exibir todos os períodos de relatório que não foram concluídos (consulte a página 16)
- Clique em 'Exibir' para ver todos os relatórios de nível de projeto e sítio desse trimestre que precisam ser enviados/atualizados
- Clique em 'Escrever relatório' para começar a editar ou em 'Continuar relatório' se já tiver iniciado
- Se não houver atualização para esse sítio/trimestre, clique em 'Nada a Relatar'

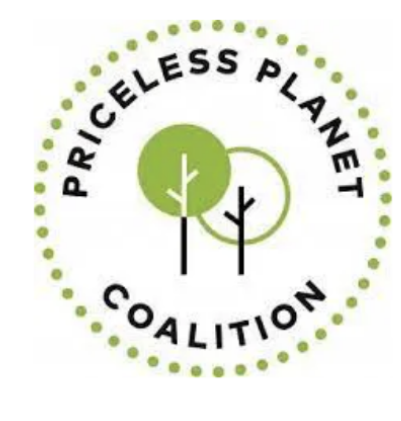

#### **PPC SITE REPORT**

Please report on progress made towards these indicators in the past 3 months of project implementation. Do not double count from past quarters/reports. If you are not in an active planting season, you must still fill out this form but please skip any fields that are not relevant, such direct seeding.

This report should be filled out by the first Friday of the month that follows the end of the quarter. (For example, a report covering Quarter 2 of 2023, i.e. April-June 2023, would need to be submitted by Friday, July 7, 2023.)

| Deadline | 31st December 1977 |
|----------|--------------------|
| Time     | 19:00              |
|          |                    |

CANCEL

CONTINUE

 Antes de começar, certifiquese de ter todas as suas informações prontas

• Clique em 'Iniciar'

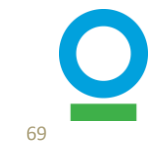

| Step 1<br>Report Overview    | Report Overview                                                                                                    |
|------------------------------|----------------------------------------------------------------------------------------------------|
| Step 2<br>Trees              |                                                                                                    |
| Step 3<br>Workdays           | TECHNICAL NARRATIVE<br>If possible, please provide a few sentences that describe the activities that were carried out during the last 3 months. Some examples may include process of<br>engagement with communities, process of selecting the restoration method, experience with implementation, challenges and barriers that were overcome, lessons |
| Step 4<br>Major Disturbances | learned, etc.                                                                                                    |
| Step 5<br>Photos and Videos  | management, and will not be shared with Mastercard or any other donors who are members of the Priceless Planet Coalition. Seedling planting undertaken in Sept 2022                                                                                                    |
| Step 6<br>Review Details     |                                                                                                    |
|                              | PUBLIC NARRATIVE Is there anything you would like to share publicly about this site? Information provided in the Public Narrative may be shared with public audiences beyond Conservation International and World Resources Institute. This may include sharing with Mastercard and other donor, on social media, or in blog posts.                   |
|                              |                                                                                                    |
|                              | BACK SAVE AND CONTINUE                                                                                                    |

### Passo 1 de 6: Visão geral do Relatório

- Adicione a narrativa técnica
  - A narrativa técnica permanecerá interna e deverá conter informações sobre a implementação técnica do seu site ao longo dos trimestres
- Adicione a narrative pública
- Clique em 'Salvar e Continuar'

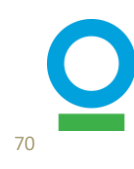

| Step 1 🗾                     | Trees                                             |
|------------------------------|---------------------------------------------------|
| Step 2<br>Trees              |                                                   |
| Step 3<br>Workdays           | DID YOU PLANT ANY TREES THIS QUARTER? *           |
| Step 4<br>Major Disturbances | No                                                |
| Step 5<br>Photos and Videos  | DID YOU DO DIRECT SEEDING THIS QUARTER? *         |
| Step 6<br>Review Details     | No                                                |
|                              | DID YOU COMPLETE ANY ANR ACTIVITIES THIS QUARTER? |
|                              | No                                                |
|                              | BACK SAVE AND CONTINUE                            |

Passo 2 de 6: Árvores

#### 2.1 Três categorias

 Fornecer informações sobre plantio de árvores, semeadura direta ou atividades de regeneração natural, se houver.

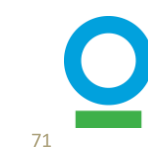

#### DID YOU PLANT ANY TREES THIS QUARTER? \*

| C | ) | Yes |
|---|---|-----|
|   |   |     |

O No

#### ADD TREE SPECIES

Please provide the species and count of trees you have planted on this site in the last 3 months. You can find the species you identified at the start of the site below. If you have additional species to add, you can either search for species scientific name or manually add new ones to the table.

| TREE SPECIES (26)       | TOTAL COUN | IT: (10000) |
|-------------------------|------------|-------------|
| Bedfordia arborescens   | 40         | Θ           |
| Bursaria spinosa        | 120        | Θ           |
| Cassinia aculeata       | 600        | Θ           |
| Cassinia trinerva       | 800        | Θ           |
| Coprosma quadrifida     | 400        | Θ           |
| Eucalyptus cypellocarpa | 380        | Θ           |
| + ADD ANOTHER SPECIES   |            |             |

Upload File

Drag and drop or browse your device

#### ADDITIONAL INFORMATION (OPTIONAL)

### Passo 2 de 6: Árvores

### 2.2 Árvores plantadas

- Se houve árvores plantadas para reportar, adicione o nome das espécies (nomes científicos) e a contagem total de árvores plantadas.
- Carregue documentação adicional, se aplicável.

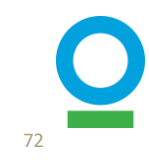
#### DID YOU DO DIRECT SEEDING THIS QUARTER? \*

| O Yes |  |
|-------|--|
| O No  |  |

#### HOW MANY SEEDS WERE PLANTED?

Please provide the species and count of seeds you have planted on this site in the last 3 months. You can find the species you identified at the start of the site below. If you have additional species to add, you can either search for species scientific name or manually add new ones to the table.

| ED SPECIES OR MIX (1)        |  | TOTAL COUNT: (500) |  |
|------------------------------|--|--------------------|--|
| Acacia mearnsii              |  | $\ominus$          |  |
| + ADD ANOTHER SPECIES OR MIX |  |                    |  |

#### DID YOU COMPLETE ANY ANR ACTIVITIES THIS QUARTER?

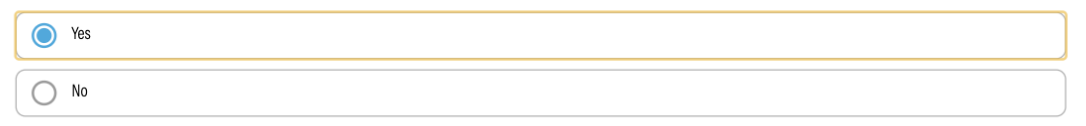

#### PLEASE UPLOAD EVIDENCE OF ANR ACTIVITIES

|      | 1 | <b>Upload File</b><br>Drag and drop or browse your device |                   |
|------|---|-----------------------------------------------------------|-------------------|
|      |   |                                                           | /                 |
| BACK |   |                                                           | SAVE AND CONTINUE |

### Passo 2 de 6: Árvores

#### 2.3 Semeadura Direta

 Se houve semeadura direta, acrescentar espécies (nomes científicos) e número total de sementes plantadas

#### 2.4 Atividades RNA

- Se houver RNA (Regeneração Natural Assistida), selecione 'Sim' e carregue os dois documentos necessários
  - 1. Evidência do 'assistida' (Ex: construção de cercas, remoção de espécies invasoras, etc)
  - 2. justificativa do número de árvores por hectare (Ex: artigos científicos, estudos na região, etc).
- Clique em 'Salvar e Continuar'

| Step 1<br>Report Overview    | Workdays                                    |
|------------------------------|---------------------------------------------|
| Step 2<br>Trees              |                                             |
| 11003                        |                                             |
| Stop 2                       | WERE ANY WORKDAYS GENERATED FOR THIS SITE?  |
| Workdays                     | Yes                                         |
| 01                           | ∩ No                                        |
| Step 4<br>Major Disturbances |                                             |
|                              |                                             |
| Step 5                       | HOW MANY PAID WORKDAYS WERE GENERATED?      |
| Photos and Videos            | 40                                          |
|                              |                                             |
| Step 6                       |                                             |
| Review Details               | HOW MANY VOLUNTEER WORKDAYS WERE GENERATED? |
|                              | 30                                          |
|                              |                                             |
|                              |                                             |

#### Passo 3 de 6: Pessoas-dias

#### 3.1 Informações gerais

- Especifique quantas pessoas-dias de trabalho remunerados e voluntários foram feitos neste trimestre
- Forneça aqui a soma de pessoasdias de trabalho para todas as atividades em nível de sítio
  - Incluindo Plantio, Monitoramento, Manutenção ou outras atividades que ocorreram apenas no local de restauração.

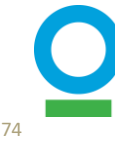

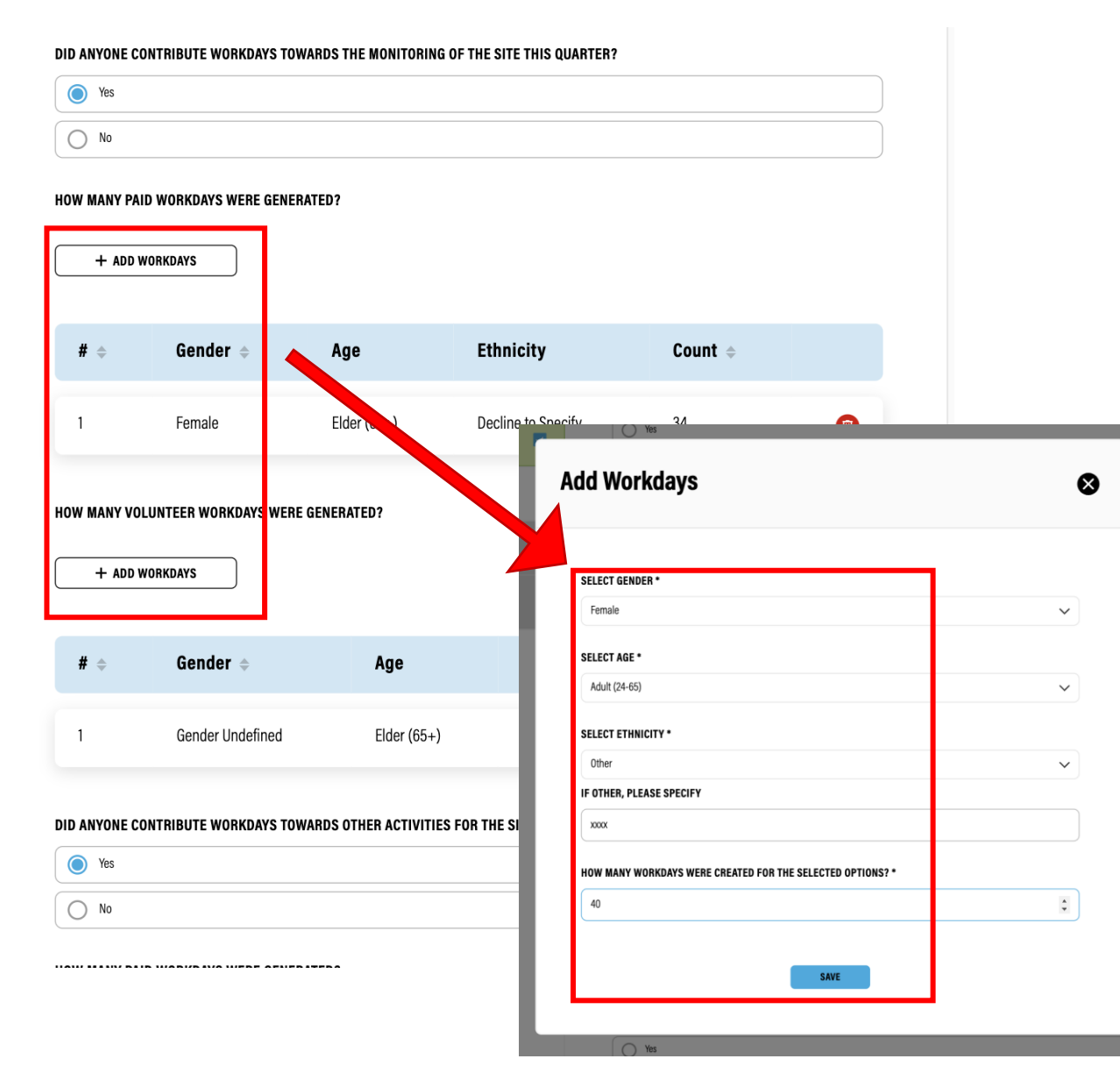

#### Passo 3 de 6: Pessoas-dias

#### 3.2 Desagregação da informação

- Para CADA atividade no nível do sítio, especifique se há pessoas-dias de trabalho para a contagem
- Se 'Não', vá para a próxima seção
- Se "Sim", clique em "Adicionar pessoas-dias de trabalho" para pessoas-dias pagos e/ou voluntários e forneça mais detalhes demográficos (sexo, idade, etnia)
- Clique em 'Salvar e Continuar'

\*Esta informação era previamente carregada com arquivos do Excel. Atualizamos o sistema e não usaremos mais arquivos do Excel para relatórios trimestrais.

Consulte o guia "Quantificação de Impactos Socioeconômicos" para obter mais detalhes.

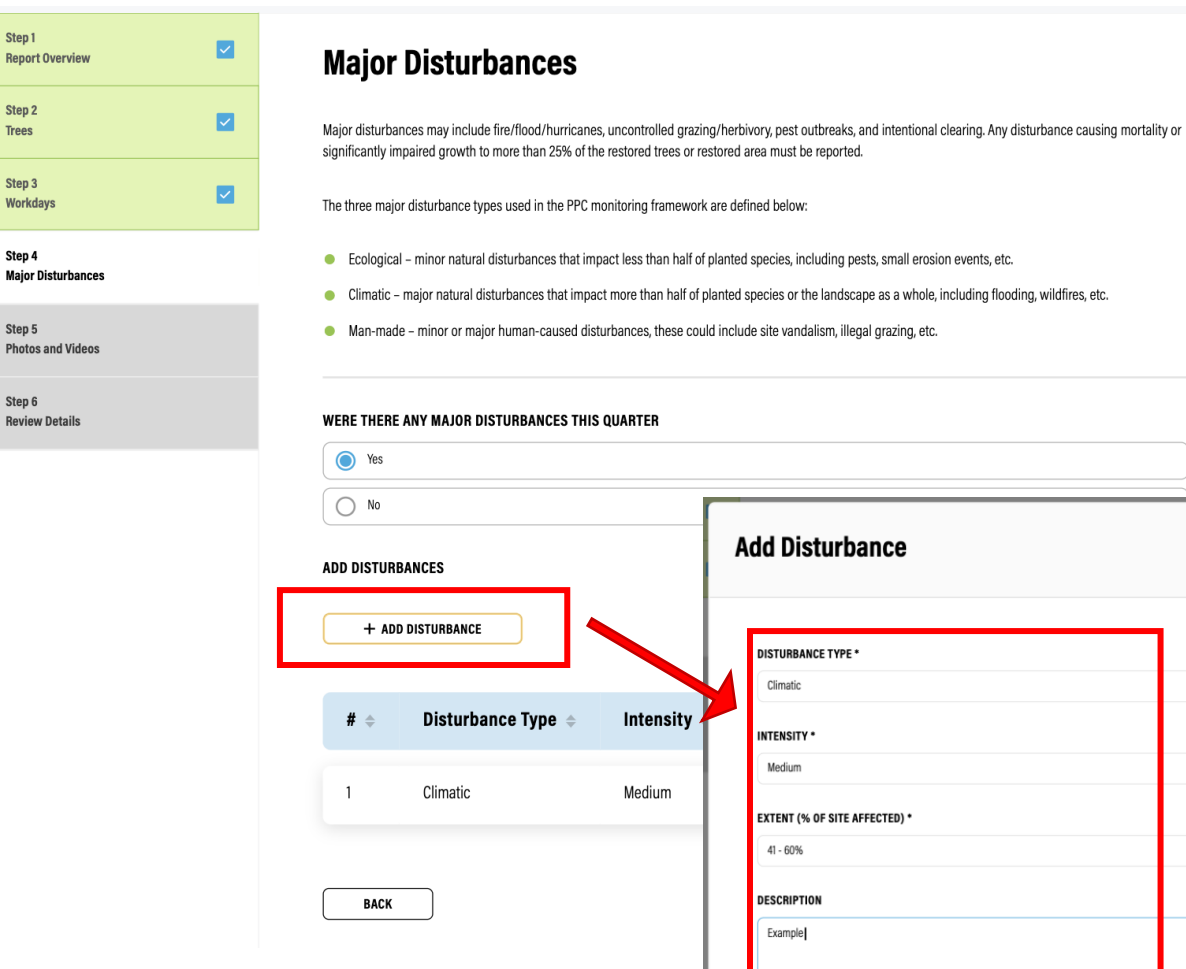

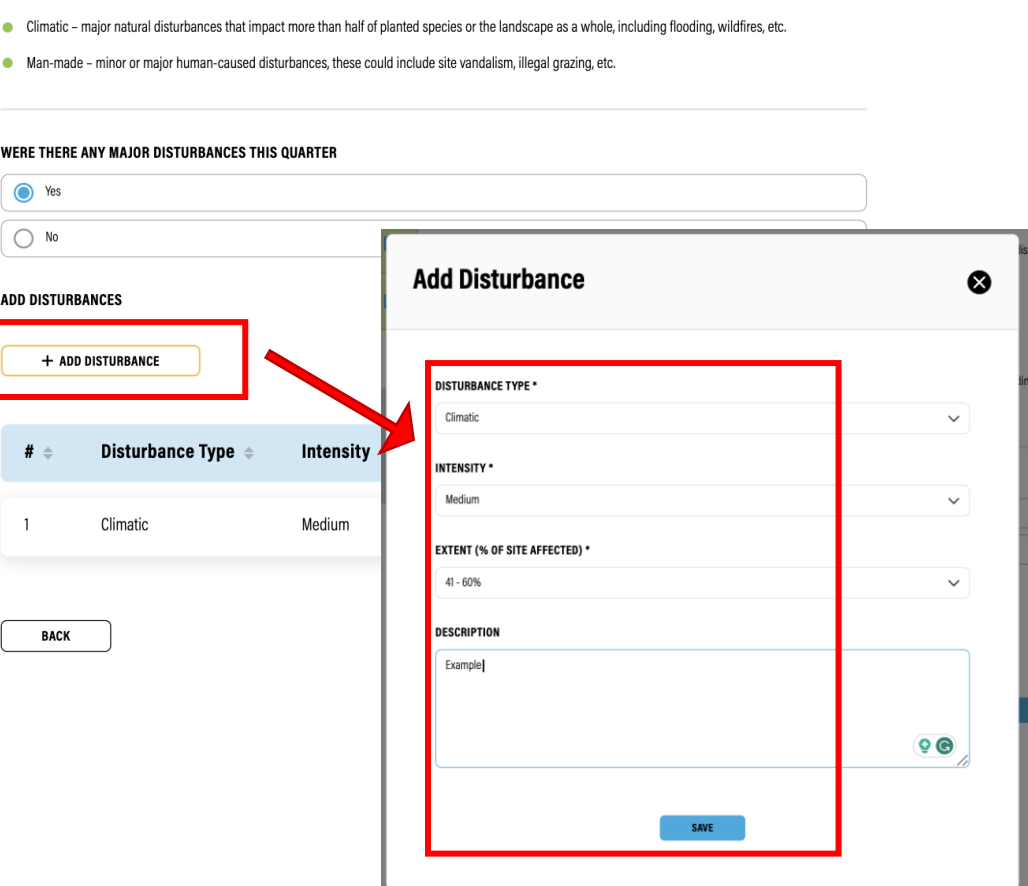

### Passo 4 de 6: Principais **Perturbações**

- Especifique se houve algum distúrbio neste local durante este trimestre
  - Incluindo ecológicos, climáticos e causados pelo homem.
- Adicionar detalhes da perturbação ocorrida, incluindo tipo de perturbação, intensidade, extensão e descrição
- Clique em 'Salvar e Continuar'

| Step 1<br>Report Overview    | Photos and Videos                                                                   |  |
|------------------------------|-------------------------------------------------------------------------------------|--|
| Step 2<br>Trees              | Please add any images or videos of the site                                         |  |
| Step 3<br>Workdays           | ADD PHOTOS AND VIDEOS                                                               |  |
| Step 4<br>Major Disturbances | Upload File                                                                         |  |
| Step 5<br>Photos and Videos  | Drag and drop or browse your device                                                 |  |
| Step 6<br>Review Details     | Plot_5_North 3.99 MB · Document Uploaded Check this box to mark the file as private |  |
|                              | BACK SAVE AND CONTINUE                                                              |  |

### Passo 5 de 6: Fotos + Vídeos

- Carregar imagens, vídeos ou documentos adicionais, se aplicável
- Definir o status de visibilidade como público ou privado
- Clique em 'Salvar e Continuar'

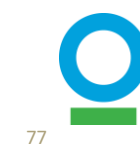

DOWNLOAD

| Step 1<br>Report Overview    |          |
|------------------------------|----------|
| Step 2<br>Trees              |          |
| Step 3<br>Workdays           | <b>~</b> |
| Step 4<br>Major Disturbances |          |
| Step 5<br>Photos and Videos  |          |
| Stan 6                       |          |

**Review Details** 

**Review Details** 

| Report Overview<br>Technical Narrative<br>Public Narrative | Seedling planting undertaken in Sept 2022<br>Answer Not Provided | <u>Edit</u> | ^  |
|------------------------------------------------------------|------------------------------------------------------------------|-------------|----|
| Trees                                                      |                                                                  | <u>Edit</u> | ~  |
| Workdays                                                   |                                                                  | Edit        | ~  |
| Major Disturbances                                         |                                                                  | <u>Edit</u> | ~  |
| Photos and Videos                                          |                                                                  | <u>Edit</u> | ~  |
| васк                                                       |                                                                  | SUBM        | іт |

### Passo 6 de 6: Revisar detalhes

- Revise suas informações clicando nas setas suspensas de cada categoria
- Depois de verificado, clique em 'Enviar'

# **Recursos Adicionais**

Versão de Novembro de 2023

# Gerenciar Rascunhos dos Relatórios

- Você pode gerenciar facilmente os rascunhos de relatórios na página principal 'Meu projeto' ou na página 'Sítios' em cada perfil de projeto
- Você pode excluir o relatório se criado erroneamente

| Sites (38)   |      |          |                  |                             |                            | ADD SITE         |
|--------------|------|----------|------------------|-----------------------------|----------------------------|------------------|
| Q Search     |      | Status   | show all V Ch    | ange Request suc            | W ALL V                    |                  |
| Name 💠       | Туре | Status 🗢 | Change Request 🗢 | Trees planted $\Rightarrow$ | Date created $\Rightarrow$ |                  |
| Test_1       | Site | Approved | N/A              | 937                         | 16/12/2022                 | VIEW SITE        |
| Test_2       | Site | Approved | N/A              | 20475                       | 16/12/2022                 | VIEW SITE        |
|              | Site | 🖉 Draft  | N/A              | 0                           | 29/11/2023                 | VIEW SITE        |
| 5 🗸 Per page |      |          |                  |                             |                            | < 1 6 7 <u>8</u> |

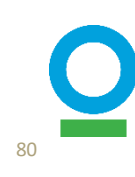

### Upload de mais de uma foto

Step 1

Step 2 Trees

Step 3 Workdavs

Step 4 Major Disturbance

Step 5 Photos and Videos

Step 6

**Review Details** 

Report Overview

- Agora você pode carregar várias fotos de uma só vez
- Você pode selecionar a configuração de privacidade após o upload

| <b>~</b> | Photos and Videos                                                                                       |
|----------|----------------------------------------------------------------------------------------------------|
| <b>~</b> | Please add any images or videos of the site                                                             |
| <b>~</b> | ADD PHOTOS AND VIDEOS                                                                                   |
| s 🖸      | Upload File<br>Drag and drop or browse your device                                                      |
|          | Plot_5_East<br>4.74 MB - Document Uploaded<br>Check this box to mark the file as private                |
|          | Plot_5_North 3.99 MB - Document Uploaded Check this box to mark the file as private                     |
|          | Plot_5_Northeast         4.18 MB - Document Uploaded         Check this box to mark the file as private |
|          | BACK SAVE AND CONTINUE                                                                                  |

### Galeria

- Você pode ver todas as fotos e vídeos na guia 'Galeria' no perfil do projeto
- Você pode facilmente filtrar e gerenciar imagens

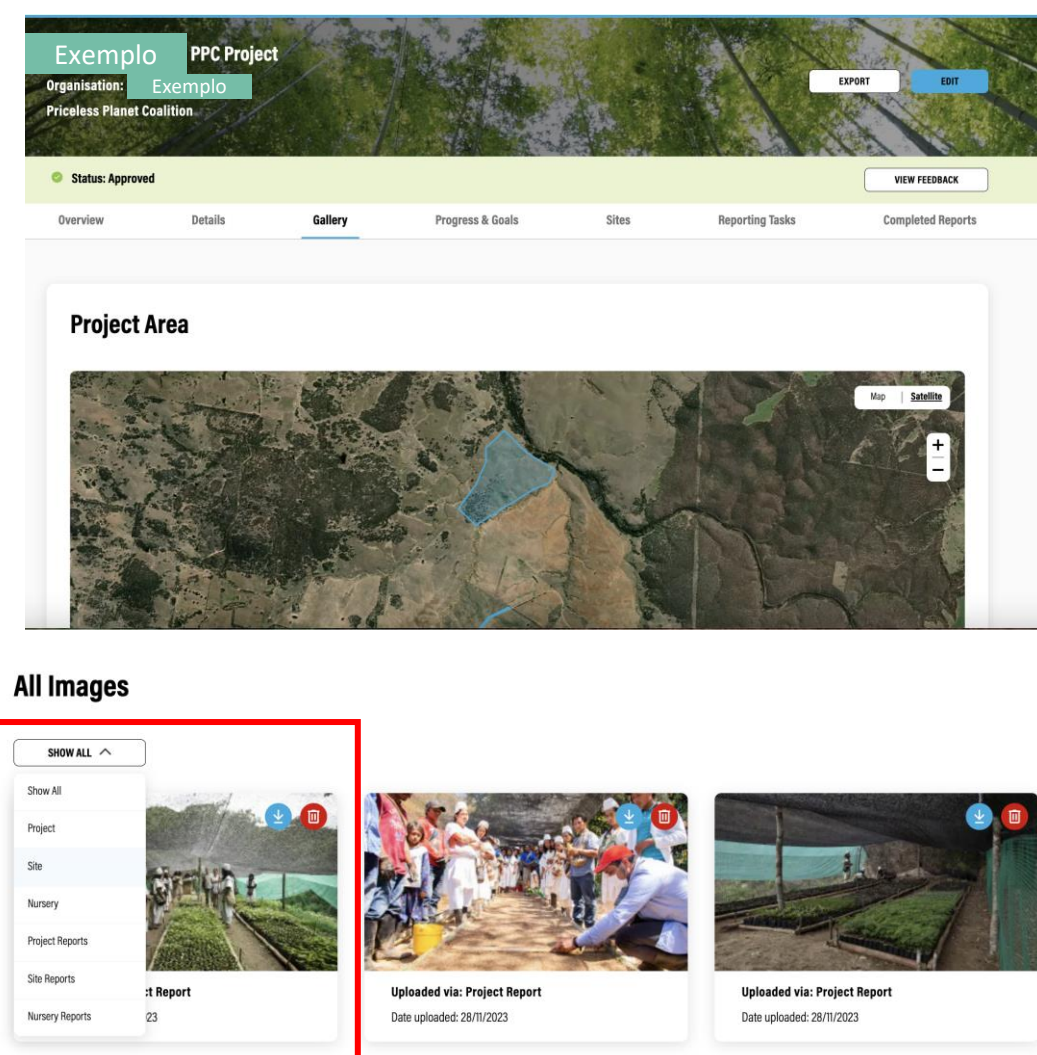

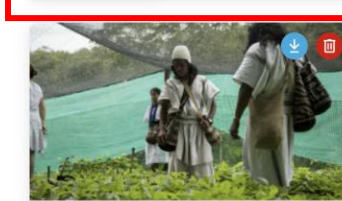

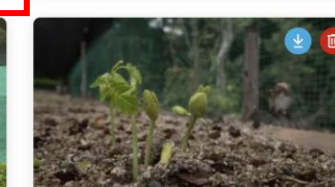

Uploaded via: Project Report Date uploaded: 28/11/2023 Uploaded via: Project Report Date uploaded: 28/11/2023

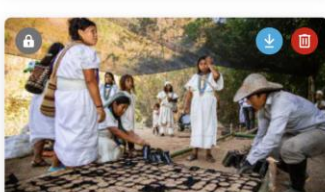

Uploaded via: Project Report Date uploaded: 28/11/2023

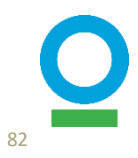

Para saber mais sobre as atualizações em nossa versão de novembro de 2023, acesse esta apresentação de slides:

'Atualização IMP'

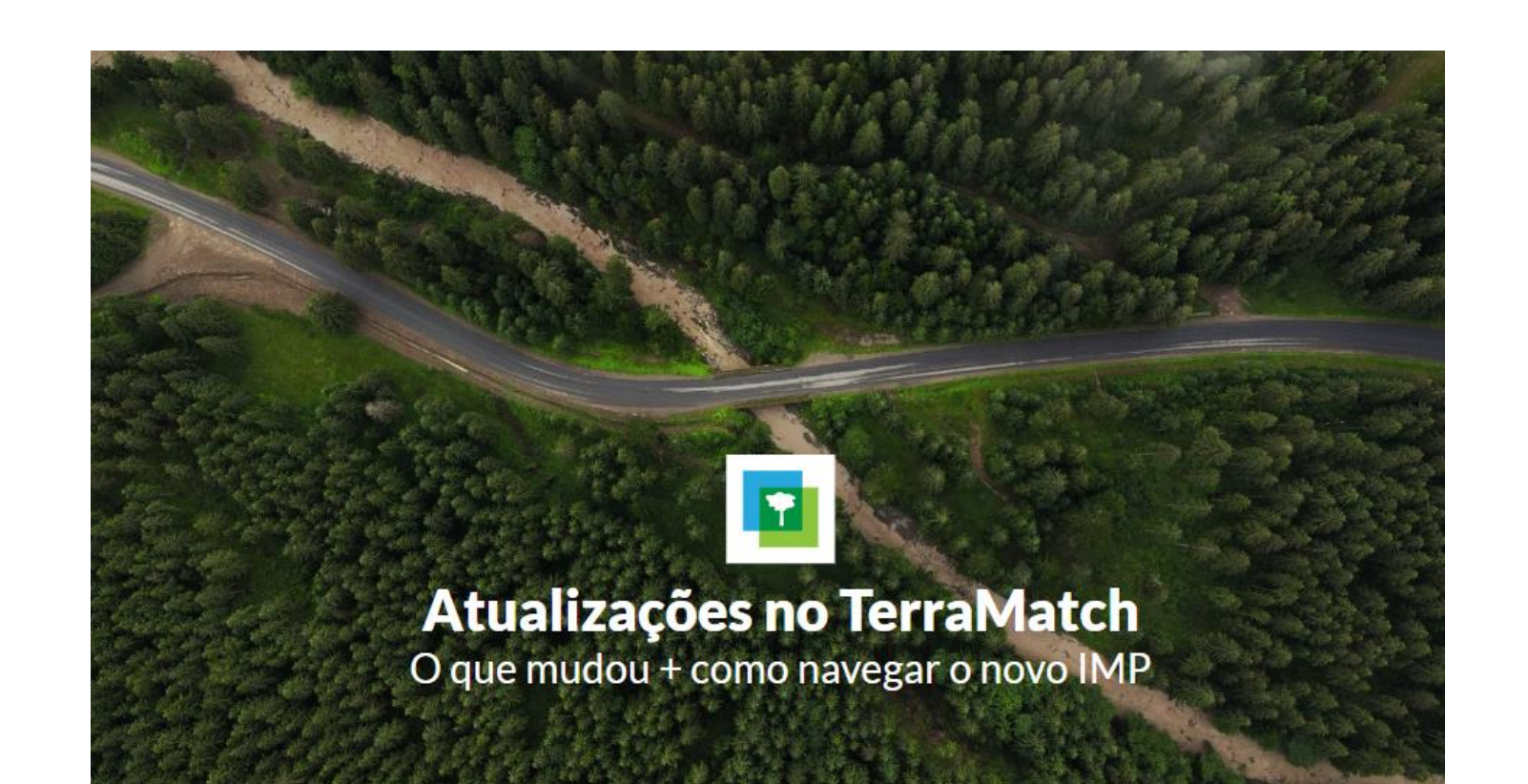

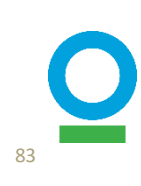